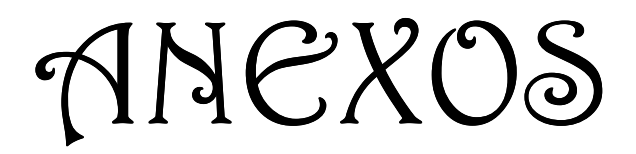

# ANEXO A ENCUESTAS

Las siguientes encuestas fueron aplicadas al personal y a los clientes del corporativo Alma Laboratorios S. A. de C. V. para conocer qué piensan de la calidad del servicio proporcionado por la red implementada. A continuación se muestran las preguntas realizadas y los resultados finales de las mismas con gráficas. Para el caso de los empleados se realizó la encuesta a 15 usuarios, la cual consiste en 5 preguntas de opción múltiple.

#### ENCUESTA DE CALIDAD DEL SERVICIO PARA EMPLEADOS

- 1. ¿Con la red implementada el acceso a los recursos (impresoras, multifuncional) y a la información es?
  - a) Muy bueno
  - b) Bueno
  - c) Regular
  - d) Malo

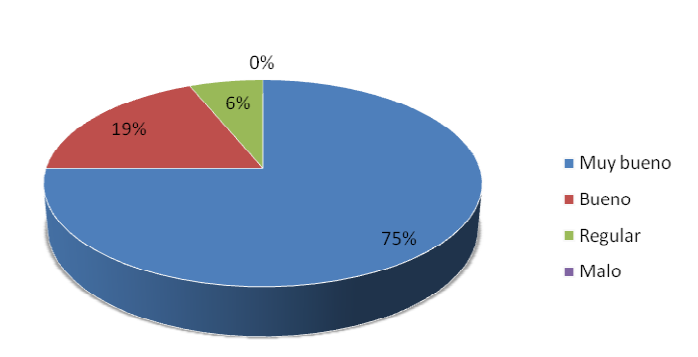

- 2. ¿Cómo considera que es la comunicación entre el personal y los clientes ahora que cada quien cuenta con su propia extensión?
  - a) Muy buena
  - b) Buena
  - c) Regular
  - d) Mala

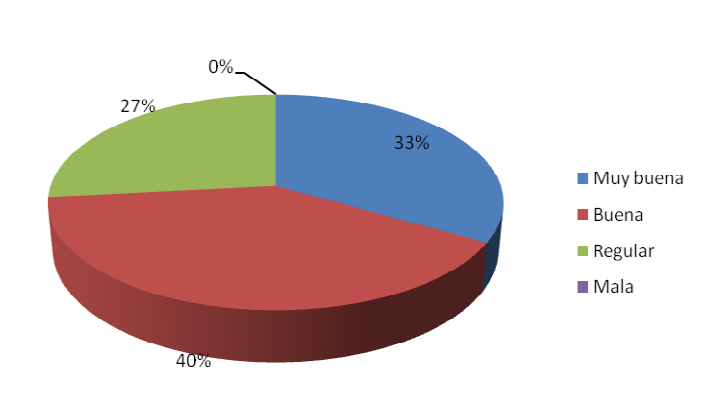

- 3. ¿Cómo considera que son las funciones que proporciona el teléfono que tiene en su extensión?
  - a) Muy buenas
  - b) Buenas
  - c) Regulares
  - d) Malas

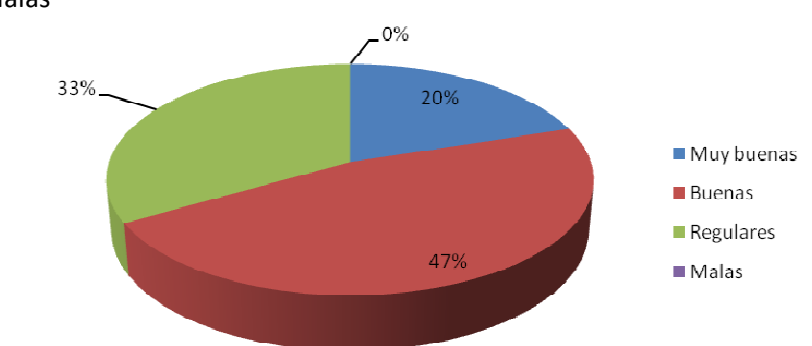

- 4. ¿Considera que se tuvieron mejoras con la instalación de la red de voz y datos?
  - a) Si
  - b) No

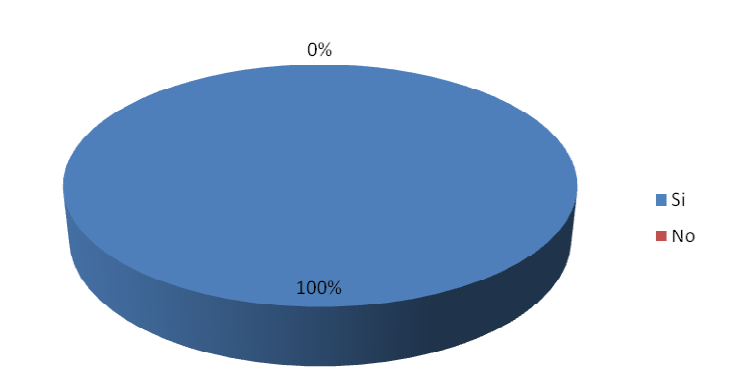

- 5. ¿Considera que la canaleta colocada permite una buena organización del cableado de la red?
  - a) Si
  - b) No

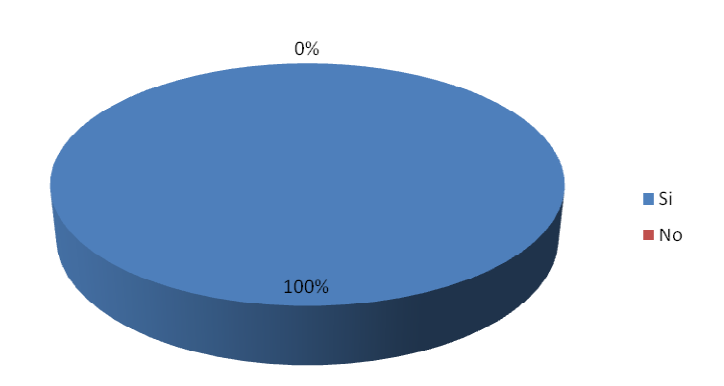

La siguiente encuesta se realizó a 30 usuarios aleatoriamente, se compone de 5 preguntas de opción múltiple.

#### ENCUESTA DE CALIDAD PARA LOS CLIENTES

- 1. ¿Considera que las opciones del menú de bienvenida de las líneas telefónicas de Alma Laboratorios cubre sus necesidades de comunicación con el departamento correspondiente?
  - a) Si
  - b) No

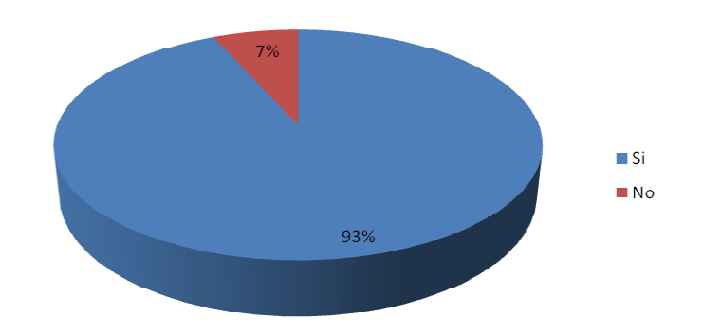

- 2. ¿Cómo es el tiempo de respuesta de su llamada?
  - a) Muy bueno
  - b) Bueno
  - c) Regular
  - d) Malo

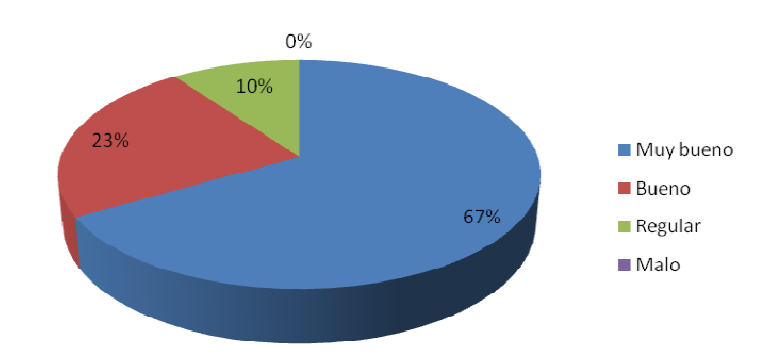

- 3. Ahora que cada uno de los empleados de Alma Laboratorios cuenta con su propia extensión, ¿es más fácil comunicarse directamente con la persona que solicita?
  - a) Si
  - b) No

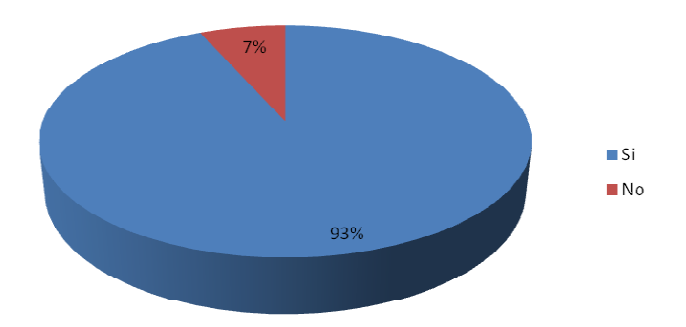

- 4. ¿Cree que el contar con una operadora que pueda atenderlo, darle información y direccionarlo con la persona que necesita es?
  - a) Muy bueno
  - b) Bueno
  - c) Regular
  - d) Malo

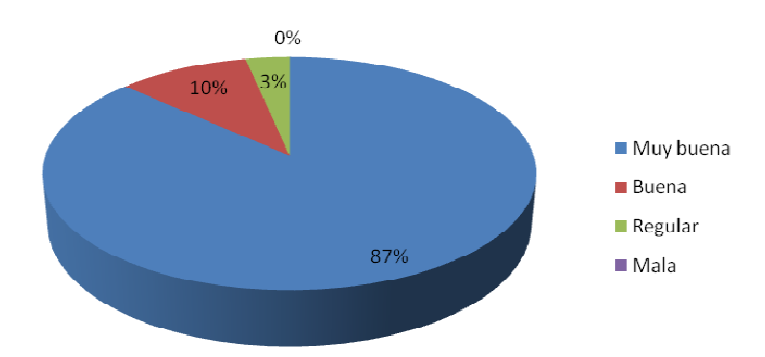

- 5. Ahora que Alma Laboratorios cuenta con nuevos servicios como: menú de bienvenida, operadora, número de ext. personal, entre otras, ¿cree que la calidad del servicio que recibe a aumentado?
  - a) Mucha
  - b) Poca
  - c) Es igual que antes

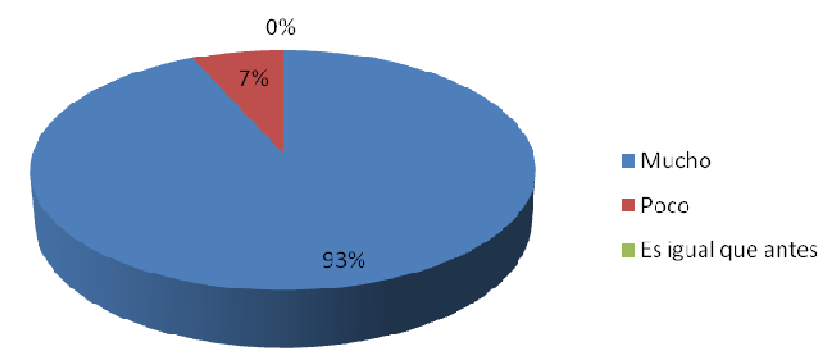

## ANEXO B Instalación de software para KX-TDA200

Para configurar el equipo KX-TDA200 se requiere de dos programas de software: uno es la interface mediante la cual se puede acceder a la consola de programación del KX-TDA200 y el otro es el driver que nos permite la conexión mediante USB entre una computadora y el KX-TDA200.

### Instalación KX-TDA Maintenance Console Vers. 2.0

Primero se instala el software TDA100-200 Vers. 2.0 en la computadora que servirá para la programación, el cual permite tener acceso a la programación del KX-TDA200. Para comenzar a instalarlo se dio doble click sobre el ejecutable (Figura B1).

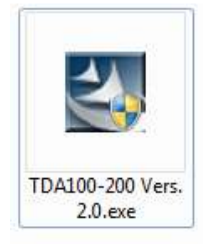

Figura B1. Icono de Instalación del TDA100-200 Vers. 2.0

La instalación de dicho software se menciona a continuación:

1. El ejecutable comenzó a extraer los archivos necesarios para instalar el software (Figura B2).

| Extracting Files                                         |                             |                  | Sec. 1 |
|----------------------------------------------------------|-----------------------------|------------------|--------|
| The contents of this package are                         | being extracted.            |                  |        |
| Please wait while the InstallShield                      | Wizard extracts the files i | needed to instal | KX-TDA |
| Handenbarde console on your com                          | poter, mis may take a re    | ew momenta.      |        |
|                                                          |                             |                  |        |
| and the second second second second second second second |                             |                  |        |
| Extracting data1.cab                                     |                             |                  |        |
| Extracting data1.cab                                     |                             |                  |        |
| Extracting data 1.cab                                    |                             |                  |        |
| Extracting data 1.cab                                    |                             |                  |        |
| Extracting data 1.cab                                    |                             |                  |        |

Figura B2. Extracción de archivos necesarios para instalar software

2. En la pantalla siguiente aparece un mensaje que indica que el software está preparando la guía para la instalación del programa (Figura B3).

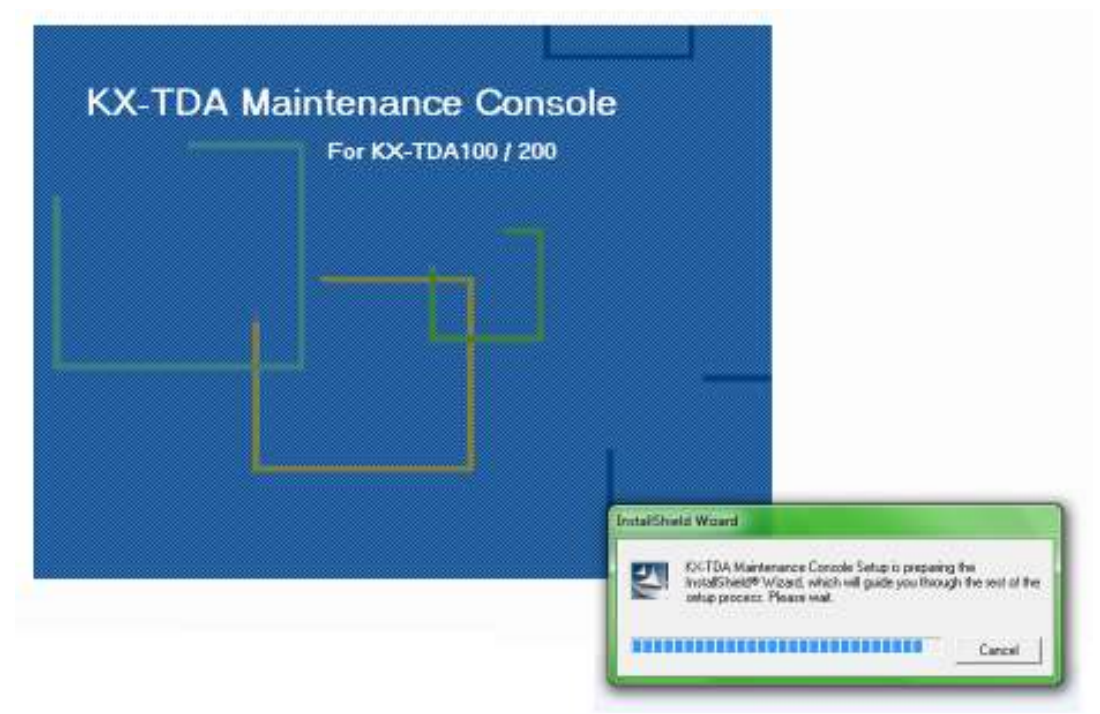

Figura B3. Software preparándose para la instalación

3. Aparece la pantalla de bienvenida de la instalación y se presiona el botón de siguiente (Figura B4).

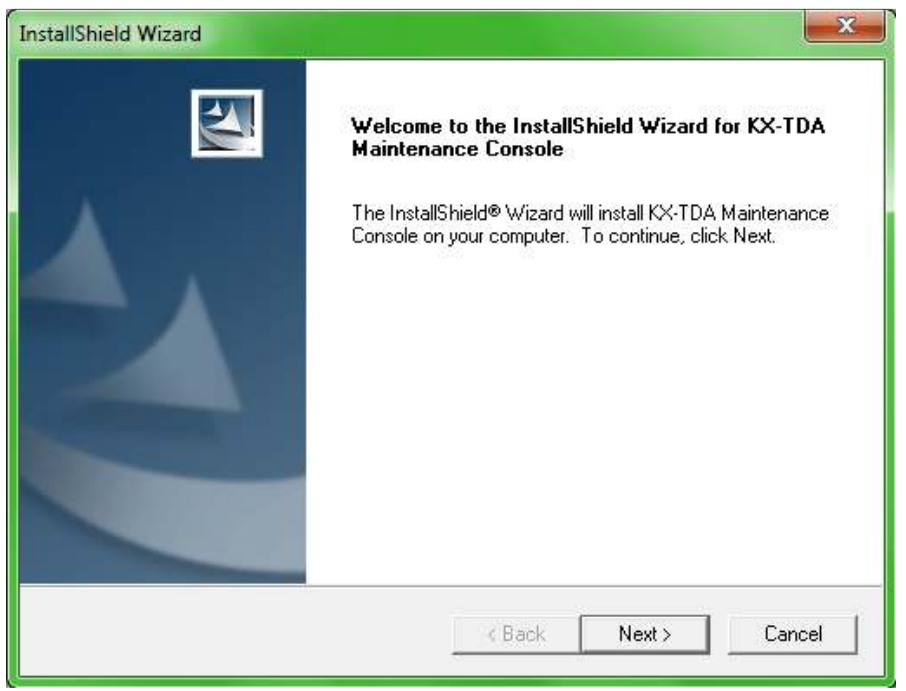

Figura B4. Comienzo de la instalación

4. Se acepta la licencia, dando click en el botón de Yes (Figura B5).

| License Agreement                                                                                                    |                                                                                                    | And And And                                                              |
|----------------------------------------------------------------------------------------------------|----------------------------------------------------------------------------------------------------|--------------------------------------------------------------------------|
| Please read the following license agree                                                                                                    | ement carerully.                                                                                                    |                                                                          |
| Press the PAGE DOWN key to see the                                                                                                    | e rest of the agreement.                                                                                                    |                                                                          |
| THIS IS A LEGAL AGREEMENT BET<br>COMMUNICATIONS CO., LTD. AND<br>"PANASONIC") FOR THE USE OF T<br>TDA100/200 ("SOFTWARE"),<br>CAREFULLY READ ALL THE TERM<br>PRIOR TO USING THE SOFTWARE<br>USING THE SOFTWARE INDICATE<br>CONDITIONS. | IWEEN YOU AND PANASONI<br>PANASONIC SALES COMPAT<br>DA MAINTENANCE CONSOL<br>S AND CONDITIONS OF THIS<br>S YOUR ACCEPTANCE OF TH | C<br>VY (collectively called<br>E FOR KX-<br>AGREEMENT<br>HESE TERMS AND |
| Do you accept all the terms of the pre-                                                                                                    | ceding License Agreement? If ;                                                                                                   | you choose No, the                                                       |
| setup will close. To install KX-TDA Ma<br>tallShield                                                                                                    | aintenance Lonsole, you must a                                                                                                   | accept this agreement.                                                   |
|                                                                                                    |                                                                                                    |                                                                          |

Figura B5. Aceptar licencia del software

5. Se ingresan los datos del nombre del usuario y de la empresa (Figura B6).

| stallShield Wizard                                     |                                 | <b>—</b> X    |
|--------------------------------------------------------|---------------------------------|---------------|
| Customer Information<br>Please enter your information. |                                 |               |
| Please enter your name and the na                      | me of the company for which you | ı work.       |
| <u>U</u> ser Name:                                     |                                 |               |
| AlmaLabs                                               |                                 |               |
| Company Name:                                          |                                 |               |
| AlmaLabs                                               |                                 |               |
|                                                        |                                 |               |
|                                                        |                                 |               |
| atolichield                                            |                                 |               |
|                                                        | < <u>B</u> ack                  | Next > Cancel |
|                                                        | -                               |               |

Figura B6. Información de la empresa

6. Se elije el suffix code del modelo del KX-TDA200, el cual se encuentra en una etiqueta al costado del PBX (Figura B7).

| Please select suffix code.                                                 |             |       | 24     |
|----------------------------------------------------------------------------|-------------|-------|--------|
| For example, if model name of PBX is K<br>please select NE as suffix code. | X-TDA200NE, |       |        |
| 🗌 (None)                                                                   |             |       |        |
| AG                                                                         |             |       |        |
| AL                                                                         |             |       | =      |
| BR                                                                         |             |       |        |
| <b>▼</b> BX                                                                |             |       |        |
|                                                                            |             |       |        |
|                                                                            |             |       |        |
|                                                                            |             |       |        |
|                                                                            |             |       | -      |
|                                                                            |             |       |        |
| allShield                                                                  |             |       |        |
|                                                                            | ( Daale     | Nouts | Canaal |

Figura B7. Código del modelo del KX-TDA200

7. Se elije el idioma inglés debido a que los manuales de programación están en este idioma (Figura B8).

| InstallShield Wizard                      |                    |                 | ×      |
|-------------------------------------------|--------------------|-----------------|--------|
| Screen Language Selection                 |                    |                 | X      |
| Please select the language for Maintenanc | e Console screen p | hrases.         |        |
| Englishi                                  |                    |                 |        |
| C Italian                                 |                    |                 |        |
| ○ Deutsch                                 |                    |                 |        |
| C French                                  |                    |                 |        |
| ⊂ Spanish                                 |                    |                 |        |
| ÎnstallShield                             | -                  |                 |        |
|                                           | < <u>B</u> ack     | <u>IN</u> ext > | Lancel |

Figura B8. Idioma de instalación

8. Se elije la localización de donde se instalaría el software, se puede utilizar la que viene por default (Figura B9).

| nstallShield Wizard                                                          |                           |                 | ×         |
|------------------------------------------------------------------------------|---------------------------|-----------------|-----------|
| Choose Destination Location<br>Select folder where Setup will install files. |                           |                 | X         |
| Setup will install KX-TDA Maintenance Co                                     | onsole in the following   | folder.         |           |
| To install to this folder, click Next. To insta<br>another folder.           | all to a different folder | click Browse ar | nd select |
| Destination Folder<br>C:\\Panasonic\KX-TDA Maintenance                       | e Console                 |                 | Browse    |
| nstallShield                                                                 |                           |                 |           |
|                                                                              | < Back                    | Next >          | Cancel    |
|                                                                              |                           |                 |           |

Figura B9. Destino de instalación

9. Se selecciona el folder por default de programación (Figura B10).

| elect Program Folder                  |                                        |                                                                                                    |
|---------------------------------------|----------------------------------------|----------------------------------------------------------------------------------------------------|
| Please select a program folder.       |                                        | Contraction of the local division of the local division of the loc |
| Setup will add program icons to the P | rogram Folder listed below. You may ty | pe a new folder                                                                                                    |
| Program Folders:                      | IDIDEIS IISI. CIICK NEXI IO CONTINUE.  |                                                                                                    |
| KX TDA Maintenance Console            |                                        |                                                                                                    |
| Existing Folders:                     |                                        |                                                                                                    |
| Accessories                           |                                        | *                                                                                                    |
| Administrative Lools                  |                                        | E                                                                                                    |
| AVG Free 9.0                          |                                        |                                                                                                    |
| Batchwork                             |                                        |                                                                                                    |
| Foxit Reader                          |                                        |                                                                                                    |
| Games                                 |                                        |                                                                                                    |
| Google Chrome                         |                                        |                                                                                                    |
|                                       |                                        |                                                                                                    |
| THE FEED AT                           |                                        |                                                                                                    |
| allShield                             |                                        |                                                                                                    |

Figura B10. Elección de carpeta de instalación

10. El software comienza a copiar los archivos (Figura B11).

| nstallShield Wizard                                                                                                    |                                                                                                    | ×  |
|----------------------------------------------------------------------------------------------------|----------------------------------------------------------------------------------------------------|----|
| Start Copying Files<br>Review settings before copying files.                                                                      |                                                                                                    | 4  |
| Setup has enough information to start<br>change any settings, click Back. If y<br>copying files.                                  | t copying the program files. If you want to review or<br>ou are satisfied with the settings, click Next to begin |    |
| Current Settings:                                                                                                    |                                                                                                    |    |
| [Name]<br>AlmaLabs<br>[Company]<br>AlmaLabs<br>[Suffix]<br>BX<br>[Program Install Directory]<br>C:\Program Files\Panasonic\KX-TD/ | A Maintenance Console                                                                                            | *  |
| Letter the second second second second second second second second second second second second second second se                   |                                                                                                    |    |
| nstalio meid                                                                                                    | < Back Next > Cano                                                                                               | el |

Figura B11. Copiando archivos de instalación

11. Comienza a instalarse (Figura B12).

| InstallShield Wizard   |                                                    |
|------------------------|----------------------------------------------------|
| Setup Status           |                                                    |
| KX-TDA Maintenance Con | sole Setup is performing the requested operations. |
| Installing:            |                                                    |
| C:\\Panasonic\KX-TDA   | Maintenance Console\V200\initial\SWS\DINI          |
|                        | 20%                                                |
|                        |                                                    |
|                        |                                                    |
|                        |                                                    |
| InstallShield          |                                                    |
|                        | Cancel                                             |
|                        |                                                    |

Figura B12. Proceso de instalación del software

12. Se presiona el botón de finish debido a que se completo la instalación. Se puede crear un acceso directo en el escritorio (Figura B13).

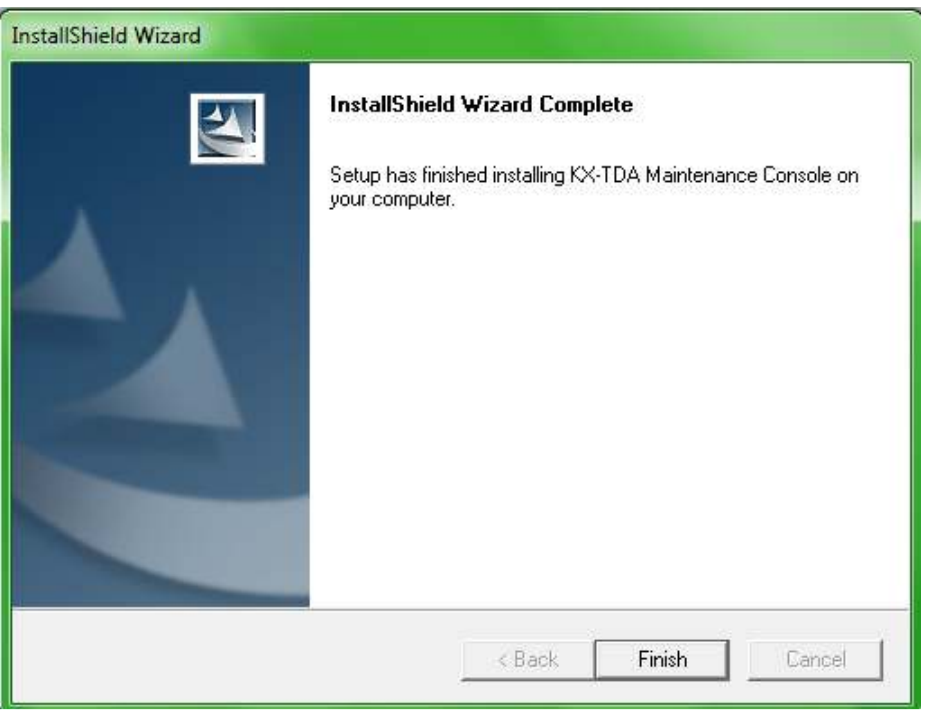

Figura B13. Instalación completada

### Instalación USB driver TDA

Una vez que se instalo el software anterior, se conecta la computadora al KX-TDA200. Hay dos formas de conexión: mediante cable USB, o a través de un puerto RS-232-C. Lo más común es utilizando el puerto USB, como se muestra en la Figura B14.

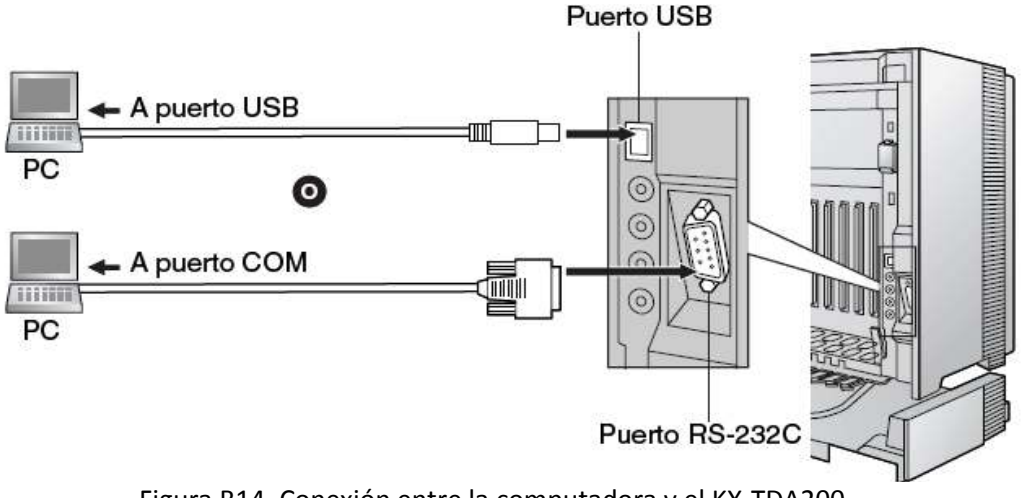

Figura B14. Conexión entre la computadora y el KX-TDA200

Al momento de conectar el cable USB aparece automáticamente en la pantalla de la computadora un mensaje que indica que se ha encontrado nuevo hardware (Figura B15).

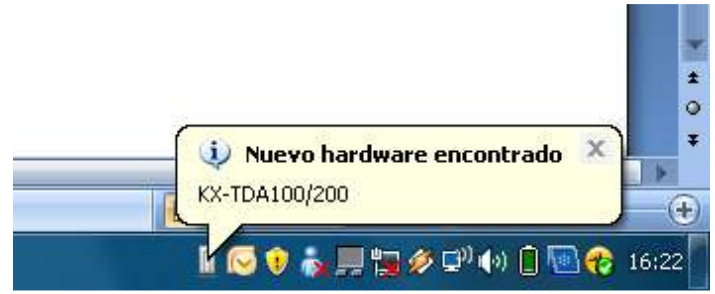

Figura B15. Nuevo hardware encontrado

Al dar doble click sobre el mensaje aparece en pantalla el asistente para nuevo hardware encontrado (Figura B16).

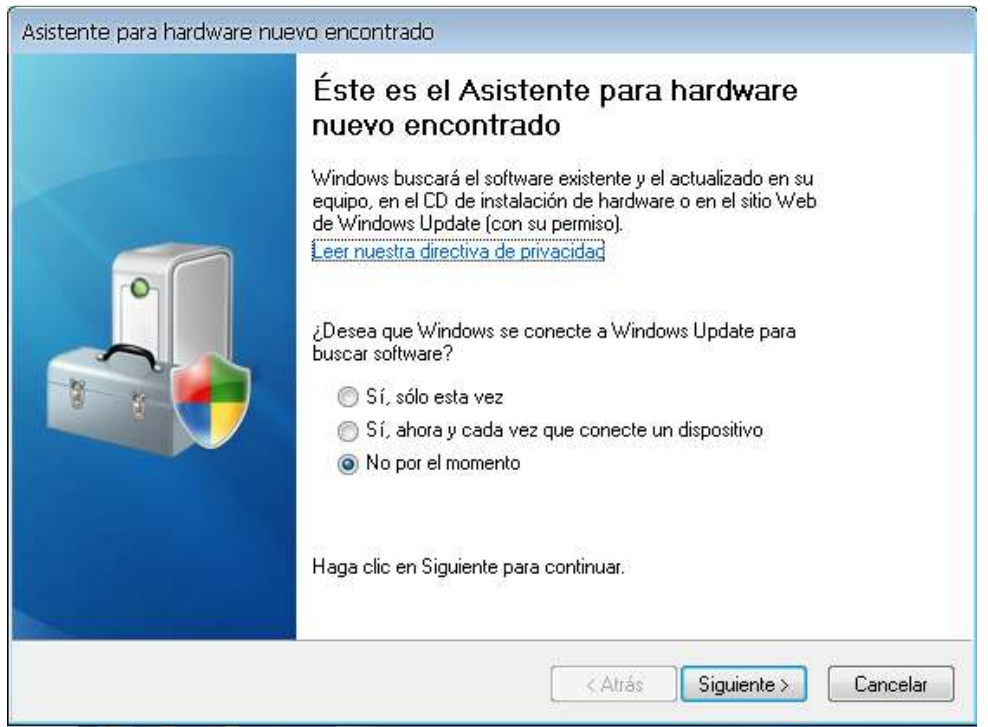

Figura B16. Inicio del asistente de nuevo hardware encontrado

Se buscara el software y se elige instalarlo desde una lista o ubicación específica. Se agrega la ruta donde está el driver (Figura B17).

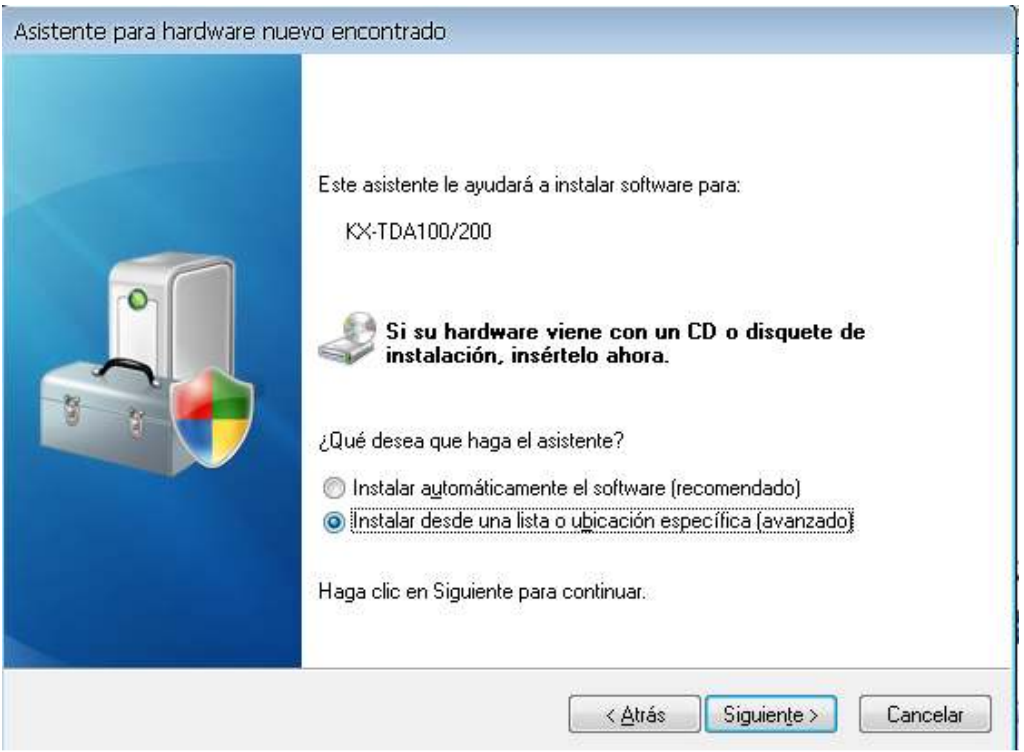

Figura B17. Opciones de búsqueda del software

Comienza la instalación y finalmente se presiona el botón de finalizar (Figura B18 y B19).

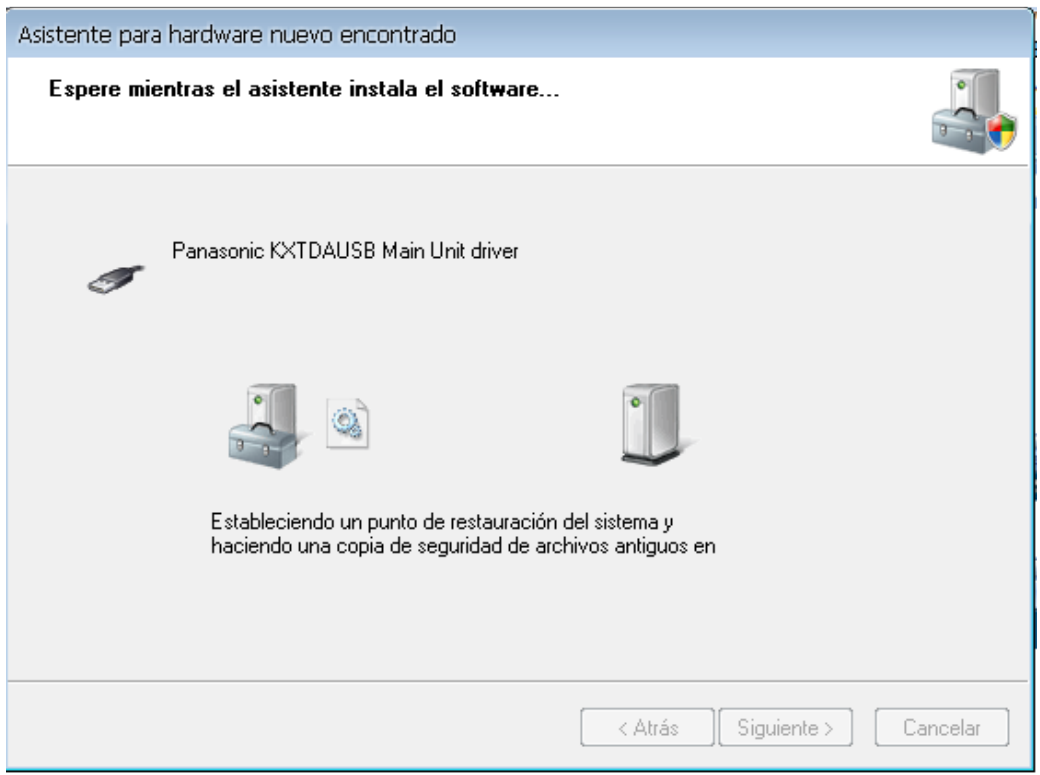

Figura B18. Instalación del software

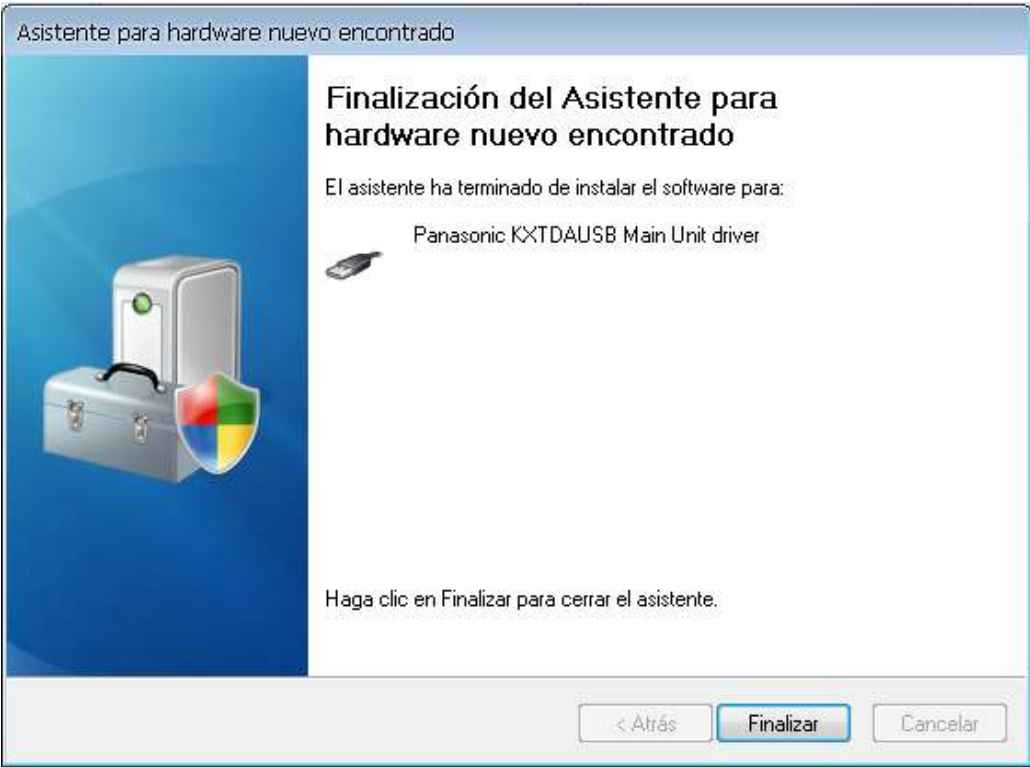

Figura B19. Finalización de la instalación del software

### Programación KX-TDA200

Cuando ya se instaló el software que se necesita en la máquina correspondiente, se procede a programar el PBX, se da doble click en el acceso directo de la Consola de Mantenimiento del KX-TDA200 (Figura 20).

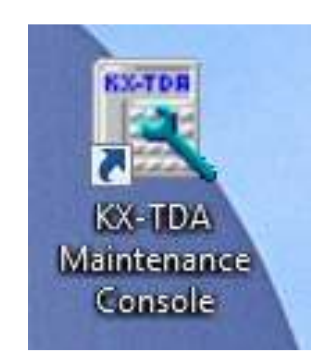

Figura B20. Icono de acceso directo

A continuación aparece en pantalla la información necesaria que se debe conocer antes de programar, aparece información de las contraseñas y los usuarios (Figura B21).

| information bet  | ore programming                                                         |   |
|------------------|-------------------------------------------------------------------------|---|
| << Default Proc  | rammer Code (saved in DC) >>                                            |   |
| Installer level  | · INSTALLED                                                             | - |
| Administrator le | avel : ADMIN                                                            |   |
| User level       | USER                                                                    |   |
| << Default Pas:  | sword (saved in PBX) >>                                                 |   |
| Installer level  | : 1234                                                                  |   |
| Administrator le | evel : 1234                                                             |   |
| User level       | : 1234                                                                  |   |
| Changing pass    | word from default is strongly recommended to prevent unexpected access. |   |
| << Software V    | ersion >>                                                               |   |
| DHLC8 / DLC8     | / DLC16 : Version 3.000 or higher                                       |   |
| => This version  | enables all PTs connected to one extension card to ring simultaneously. |   |
| << Notice >>     |                                                                         |   |
| // COLP //       |                                                                         |   |
| COLP for ISDN    | ports is disabled by default from MPR software version 3.xxxx,          |   |
| to prevent prot  | lems when using ISDN lines that do not support COLP service.            |   |
| // Private netwo | ork to public trunk access //                                           |   |
| •                | III.)                                                                   |   |
| -                | Do not display this information from next time.                         |   |
|                  |                                                                         |   |

Figura B21. Información antes de la programación

Se ingreso el código de 1234 para entrar como administradores del sistema (Figura B22).

| Enter Programmer Code : | 1234             |
|-------------------------|------------------|
|                         | Show Information |
|                         |                  |

Figura B22. Clave de acceso

Inmediatamente aparece en pantalla la aplicación para programar (Figura B23).

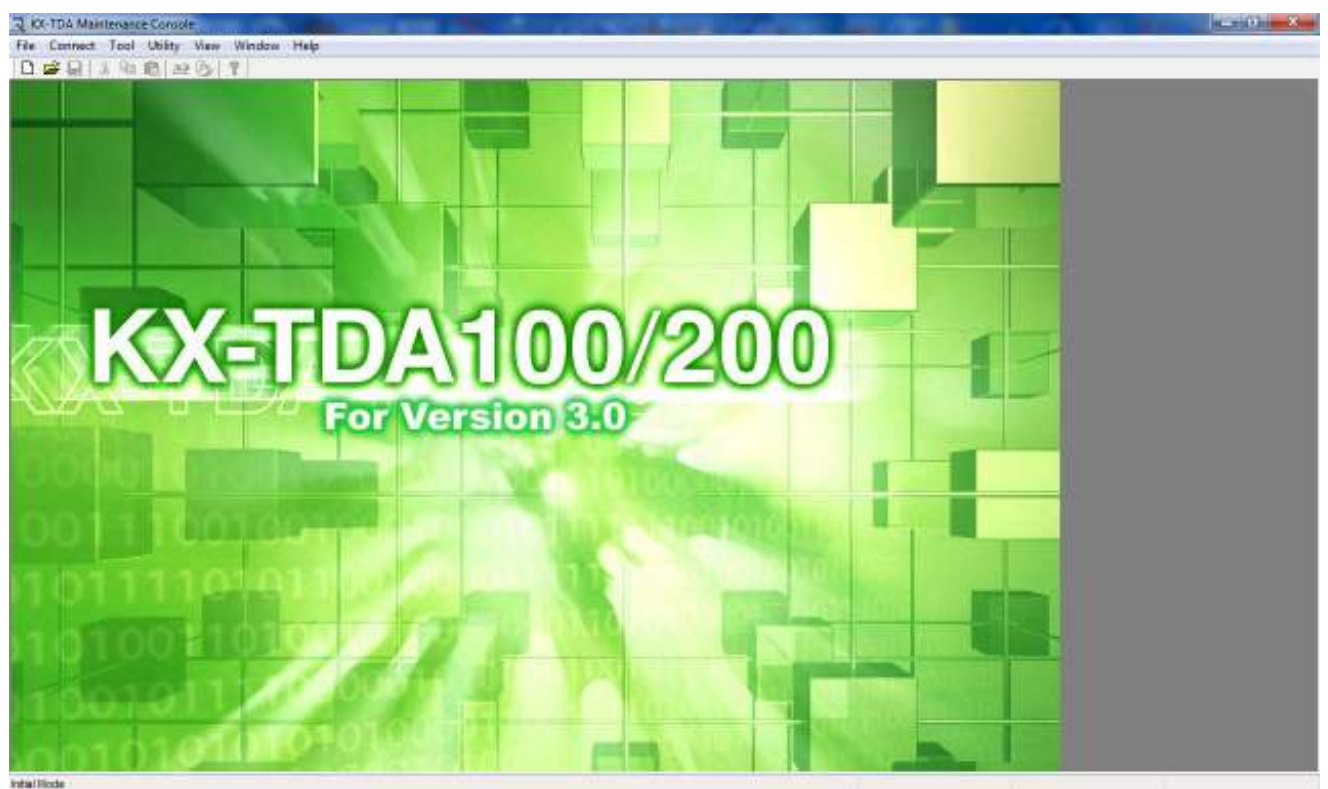

Figura B23. Inicio del software de programación

Se conecta al KX-TDA200 al desplegar la opción de Connect del menú principal y luego doble click en USB, con lo que se logra tener acceso a la programación interna del KX-TDA200, por medio del USB (Figura B24).

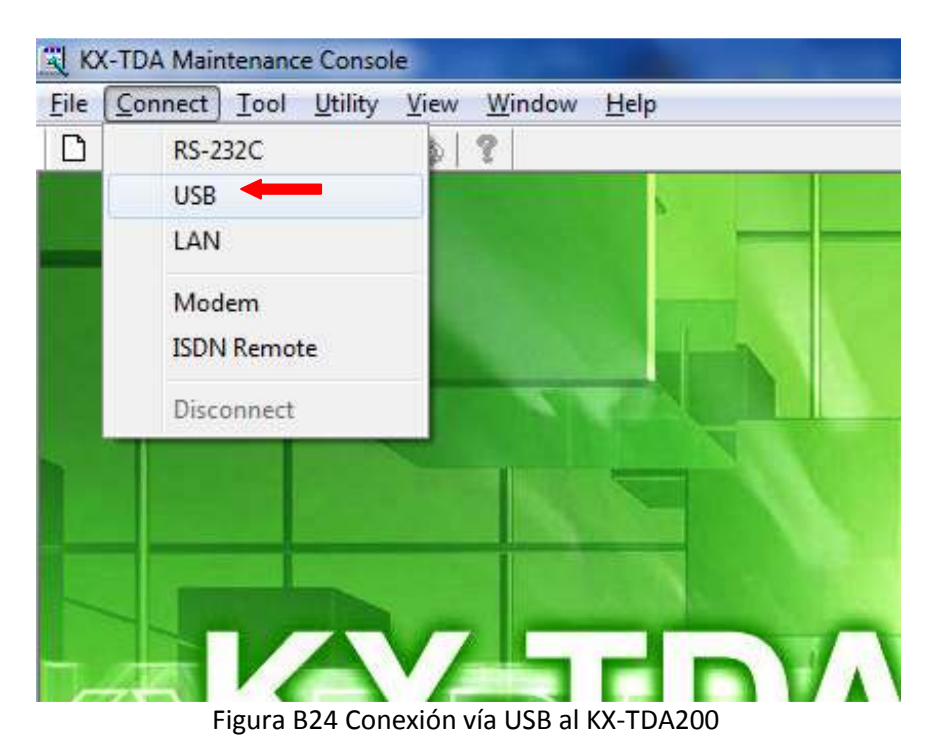

Nuevamente se pide que se ingrese el password para el acceso (Figura B25).

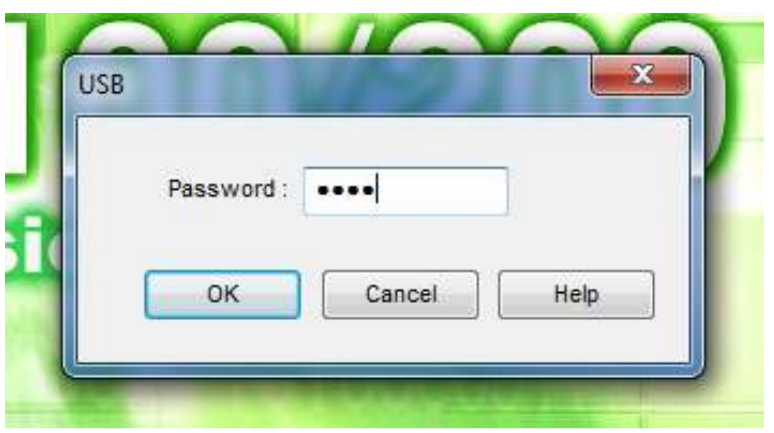

Figura B25. Password de ingreso mediante conexión USB

Una vez que se introdujo el password correcto aparece en pantalla la Figura B26.

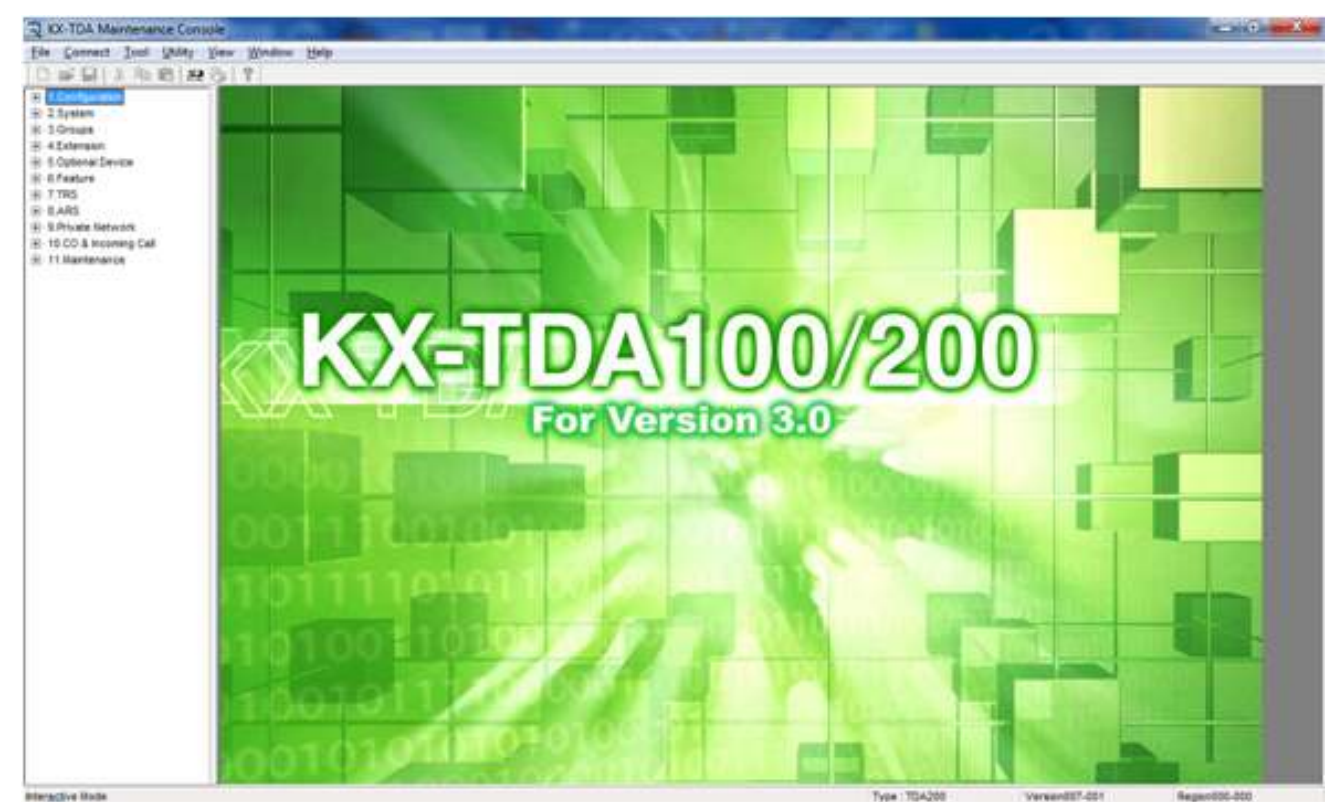

Figura B26. Ventana principal del software de programación con menús

El menú de programación se conforma de 10 opciones (Figura B27), las cuales a su vez están formadas de más sub-opciones las cuales se irán mencionando más adelante.

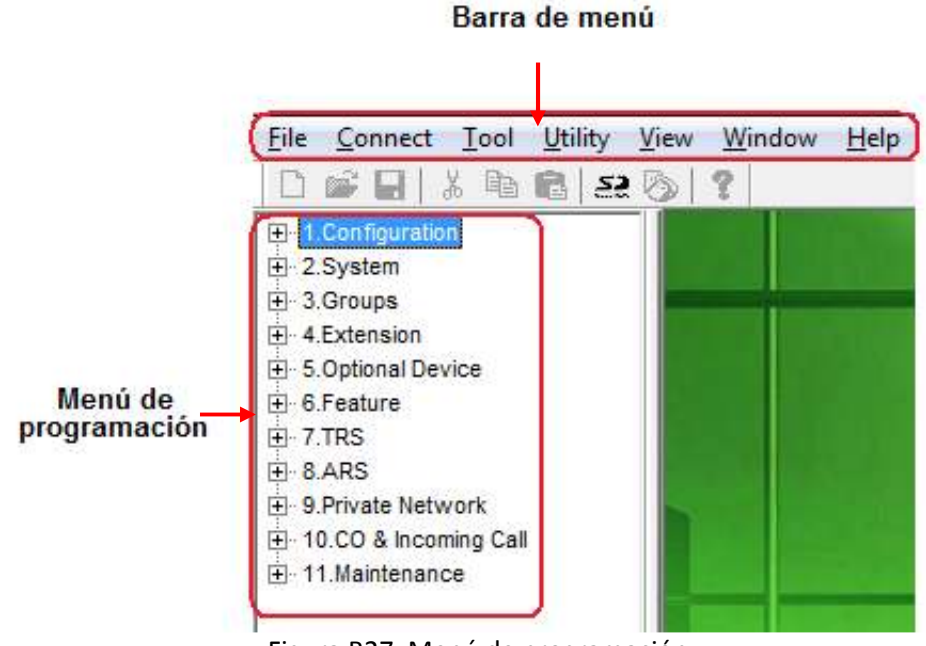

Figura B27. Menú de programación

# 1. Configuration

1.1 Slot: Al dar doble click en la opción de Slot se muestran las características, el status y la versión de las tarjetas instaladas en el KX-TDA200, sólo se configuran las tarjetas que se requieren, para que en el resto de la programación no existan confusiones sobre qué tarjeta configurar, se sacan de servicio el resto de la tarjetas instaladas en el KX-TDA200 que no se utilizaran. Esto se realiza dando doble click en la opción de status de la tarjeta que se desee activar o desactivar y se despliega en pantalla la ventana que muestra en la Figura B28 ("Card Command").

La opción **INS** indica que la tarjeta se encuentra inicializada y en servicio, la opción **OUS** indica que se encuentra fuera de servicio, y en los casos donde dice idle significa que no hay tarjeta instalada en el Slot (Figura B28).

| - 1.Configuration            | ОК   | Cancel Apply     |         |                |   |
|------------------------------|------|------------------|---------|----------------|---|
| - 2.Portable Station         | Prop | erty Comma       | nd      |                |   |
| - 4.Option                   | Slot | Card Type        | Status  | Version        |   |
| 6 BRI Port                   | 00   | MPR(BX)          | -       | 3.2002         |   |
| 7.PRI Port                   | 01   |                  | Idle    |                |   |
| - 8.T1 Port                  | 02   | LCOT16           | INS     | 1              |   |
| 9.E1 Port                    |      | LCOTIO           |         |                |   |
| - 11.DID Port                | 03   | LCOTI6           | UUS     | 2 C            |   |
| - 12.Extension Port          | 04   | DHLC8            | INS     | 4.003          |   |
| - 13.CSI/F Port              | 05   | DHLC8            | INS     | 4.003          |   |
| 15.IP-Extension Port         | 06   | DHLC8            | OUS     | 4.003          |   |
| ] <sup>.,</sup> 2.System     | 07   | DHLC8            | OUS     | 4.003          |   |
| - 3.Groups                   | 08   | DLC16            | OUS     | 3.001          |   |
| - 4.Extension                |      | 51.016<br>51.016 | 000     |                |   |
| 6.Feature                    |      | 32010            | 003     | <u></u>        |   |
| 7.TRS                        | 10   | 0.0000           | Idie    | -              |   |
| - 8.ARS<br>9 Private Network | 11   | OPB3             | INS     | 3.002          |   |
| - 10.CO & Incoming Call      |      | Contro           |         |                |   |
| - 11.Maintenance             |      | Card C           | ommand  |                |   |
|                              |      |                  | SI      | ot No. 02      |   |
|                              |      |                  | INS OUS | Pre-INS Delete | • |
|                              |      |                  |         | Cancel         |   |

Figura B28. Modo de inicializar o dar de baja una tarjeta

Si se da doble click sobre cualquiera de las tarjetas se despliega información que puede ser configurada, por ejemplo para la tarjeta LCOT16, se pueden configurar los parámetros que se muestra en la Figura B29 y B30.

| - 1.Configuration                       | OK Cancel Apply            |        |
|-----------------------------------------|----------------------------|--------|
| - 1.Slot                                | Slot 02                    |        |
|                                         | Description                | Value  |
|                                         | Outgoing Guard Time        | 3 s 👻  |
| - 6.BRI Port                            | First Dial Timer (CO)      | 1.0 s  |
|                                         | CO Feed Back Tope          | Vas    |
| 9.E1 Port                               |                            | 165    |
| - 10.E&M Port                           | Bell Detection             |        |
| - 11.DID Port                           | Bell Start Detection Timer | 144 ms |
|                                         | Bell Off Detection Timer   | 6.0 s  |
| - 14.IP-GW Port                         | Pulse / DTMF Dial          |        |
| 2 System                                | DTMF Inter Digit Pause     | 112 ms |
| 3.Groups                                | Pulse Inter Digit Pause    | 830 ms |
| 4.Extension<br>5 Optional Device        | Low Speed Pulse Dial       |        |
| 6.Feature                               | Pulse % Break              | 67%    |
| 7.TRS<br>8 ARS                          | Break Width                | 64 ms  |
| 9.Private Network                       | Make Width                 | 32 ms  |
| 10.CO & Incoming Call<br>11.Maintenance | High Speed Pulse Dial      |        |
|                                         | Pulse % Break              | 67%    |
|                                         | Break Width                | 32 ms  |
|                                         | Make Width                 | 16 ms  |
|                                         | Pulse Type                 | Normal |
|                                         | Option Card Equipment      |        |
|                                         | Option 1                   | None   |
|                                         | Option 2                   | None   |
|                                         | Caller ID                  |        |
|                                         | Caller ID Signalling       | FSK    |
|                                         | Max Receive Time           | 1      |

Figura B29. Información de la tarjeta 2

| File Connect Tool Utility                                          | View Window Help                                      |                |
|--------------------------------------------------------------------|-------------------------------------------------------|----------------|
| 🗋 🖆 🔛 👗 🖻 🛍 🚑 🦉                                                    | »   <b>?</b>                                          |                |
| - 1.Configuration - 1.Slot - 2.Portable Station - 3.Clock Driverby | OK Cancel Apply<br>Slot 02                            |                |
| - 4.Option                                                         | Description                                           | Value          |
| ···· 5.LCO Port                                                    | Caller ID Signalling                                  | FSK            |
| ···· 6.BRI Port                                                    | Max Receive Time                                      | 1              |
| - 8.T1 Port                                                        | Caller ID (FSK) Carrier Detection                     | Enable         |
| 9.E1 Port                                                          | Caller ID (FSK) END Detection                         | Length + Timer |
| - 11.DID Port                                                      | Caller ID (FSK) Header Examination                    | Enable         |
| - 12.Extension Port                                                | Caller ID (FSK) Detection Start Timer                 | 80 ms          |
| - 14.IP-GW Port                                                    | Caller ID (FSK) Detection Timer                       | 2000 ms        |
| 15.IP-Extension Port                                               | Caller ID (DTMF) Start Code 1                         | A              |
|                                                                    | Caller ID (DTMF) Start Code 2                         | D              |
|                                                                    | Caller ID (DTMF) Information Start Code               | None           |
| ⊕ 6.Feature                                                        | Caller ID (DTMF) End Code                             | с              |
| ⊕ 7.TRS                                                            | Caller ID (DTMF) Information Code - PRIVATE           |                |
|                                                                    | Caller ID (DTMF) Information Code - OUT OF AREA       |                |
| H     10.CO & Incoming Call     H     11.Maintenance               | Caller ID (DTMF) Information Code - TECHNICAL REASON  |                |
|                                                                    | Caller ID (DTMF) Information Code - UNKNOWN NUMBER    |                |
|                                                                    | Caller ID (DTMF) Information Code - RESTRICTED NUMBER |                |
|                                                                    | Caller ID Header[03]                                  | Caller ID      |
|                                                                    | Pay Tone                                              |                |
|                                                                    | Pay Tone Frequency                                    | 16kHz          |
|                                                                    | Pay Tone Gain                                         | 20 dB          |
|                                                                    | Pay Tone Pulse - MIN                                  | 48 ms          |
|                                                                    | Pay Tone Pulse - MAX                                  | None           |
|                                                                    | Pay Tone Pulse - Interval                             | 32 ms          |
|                                                                    | Sending Flash while end talk                          | Disable        |
|                                                                    |                                                       |                |

Figura B30. Continuación de la información de la tarjeta 2

Las siguientes secciones se configuran sólo si se tienen instaladas y activadas.

- 1.2 Extension Port
- 1.3 CSFI Port

1.4 Options: En este caso también se pueden variar 3 valores: el modo de grupo de número de extensión, el estado después de la instalación de la tarjeta y el estado de la tarjeta PRI23 cuando está en uso (Figura B31).

| File Connect Tool Utility | View Window Help                       |                    |
|---------------------------|----------------------------------------|--------------------|
| 🗋 🖆 🔛 👗 🖻 🛍 😂 🏹           | S 8                                    |                    |
| 1.Configuration           | OK Cancel Appl                         | by D               |
| ···· 1.Slot               |                                        |                    |
| ··· 2.Portable Station    | Description                            | Value              |
| - 3.Clock Priority        |                                        |                    |
| - 4.Option                | Extension Number Set Mode              | Automatic 👻        |
| ELCO Port                 | Status offer Card Install              | Manual             |
| S.LCO Port                | Status alter Card Install              | Automatic          |
| 6.BRI Port                | DDI22 media de side d unhan anad is is | ICDN Standard made |
| 7.PRI Port                | PRI25 mode decided when card is in     | ISDN Standard mode |
| 0 T4 Dect                 |                                        |                    |
| Ι :                       |                                        |                    |

Figura B31. Modo de grupo de número de extensión

File Connect Tool Utility View Window Help 🗅 💕 🖬 👗 🛍 🛍 🕰 📎 💡 ⊡ 1.Configuration ОΚ Cancel Apply 1 Slot 2.Portable Station Description Value 3.Clock Priority Extension Number Set Mode Automatic 4.Option 5.LCO Port Status after Card Install In Service (INS) 6.BRI Port Out of Service (OUS) PRI23 mode decided when card is in 7.PRI Port 8.T1 Port

Se puede dejar que las tarjetas estén en el estado inicializado de INS (Figura B32).

Figura B32. Estado de las tarjetas después de la instalación

Si se tiene activada esta configuración se puedes revisar las opciones (Figura B33).

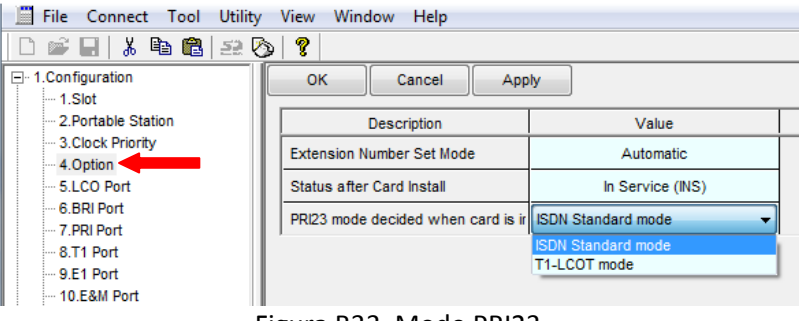

Figura B33. Modo PRI23

1.5 LCO Port: Se muestran las opciones que pueden configurarse a las tarjetas LCOT16 (Figura B34).

| D   | (]   | Dencel  | Apply                 |            |               |               |            |                |           |           |           |          |
|-----|------|---------|-----------------------|------------|---------------|---------------|------------|----------------|-----------|-----------|-----------|----------|
| 6   | Cor  | rani    | 1                     |            |               |               |            |                |           |           |           |          |
| -   | -    | Annanti | Dusy set              | Dialing    | CPC Signal D  | etection Time | COTAT MARK | Dona Casad     | Reveras   | Caler D   | Pay Tone  | Deces    |
| 041 |      | Cameca  | Status                | litode     | Outgoing      | incoming      | DIGE WOOL  | Fallet Optitio | Detection | Detection | Detection | Fause +# |
| 42  | - 81 | MS      | Necral                | OTME       | Note          | None          | 60 ma      | 1.000          | Disable   | Elakie    | Enable    | 1,6 *    |
| 42  | 42   | mB      | tiornal               | DILWE      | None          | None          | 80 #8      | LIN            | Disable   | Ezable    | Enable    | 1.5      |
| 42  | 43   | 0.08    | Necral                | OTME       | Note          | None          | 60 ma      | Lew            | Disable   | Exatie    | Enable    | 1,6      |
| 42  | 14   | 009     | Bernel                | UT MF      | Nore          | None          | 80.44      | 104            | Disable   | Exable    | Enable    | 1.5      |
| 42  | 15   | 00 ₽    | ort Command           |            |               |               |            | -              | Disable   | Exate     | Enable    | 1.6      |
| 42  | 96   | 00      |                       |            |               |               |            | -              | Disable   | Exable    | Enable    | 1.5      |
| \$2 | -47  | 0.0     |                       |            | Sbt No. 02-01 |               |            | -              | Disable   | Exate     | Enable    | 1.6      |
| 42  | 48   | 00      | Disoble Enable Enable |            |               |               |            |                |           |           | 1.5       |          |
| 42  | -19  | 00      |                       |            |               |               |            | -              | Disable   | Exate     | Enable    | 1.5      |
| 42  | ti   | 00      |                       | E          | - 1           | 0015          |            | 24             | Disable   | Exable    | Enable    | 1.5      |
| 42  | 11   | 00      |                       |            |               | ous           |            |                | Disable   | Exate     | Enable    | 1.6      |
| 12  | 12   | 00      |                       |            |               | Car           | cut:       | 1              | Disable   | Ezable    | Enable    | 1.5      |
| 42  | 13   | 0.0     |                       |            |               | 100           |            | 5              | Disable   | Exate     | Enable    | 1.5      |
| 42  | 14   | 009     | Nerral                | DTUE       | have          | North         | 60 wa      | 100            | Disable   | Ezable    | Enable    | 1.5      |
| 42  | 15   | 0.08    | Necral                | OTME       | Note          | None          | 80 ma      | Low            | Disable   | Exate     | Enable    | 1.5      |
| 42  | 18   | OUS     | tiornal               | DILITING . | lisse         | None          | 80 #8      | 1.04           | Disable   | Ezable    | Enable    | 1.5      |
| 10  | 21   | 0.08    | Name                  | OTME       | Note          | None          | 60 ma      | Law            | Disable   | Exate     | Enable    | 1.5      |
| 13  | 42   | OUS     | tierrai               | DILITINE . | lisse         | tione         | 80 #8      | Lew            | Disable   | Ezable    | Enable    | 1.5      |
| 10  | 13   | 008     | Namal                 | OTME       | line          | None          | 80 ma      | 1.pm           | Disable   | Etable    | Enable    | 1.5      |
| 11  | 14   | OUS     | tierrai               | DTMF       | Name          | tione         | 80.94      | 1.040          | Disable   | Faatie    | Enable    | 1.5      |
| 10  | 15   | 008     | Narmal                | OTME       | linte         | None          | 80 ma      | 3 mini         | Disable   | Faatie    | Enable    | 1.5      |
|     |      | min     | tinenal               | TTHE       | lines         | Alana         | 20.00      | in the second  | Tin shine | Tankin    | Enable    | 4.6      |

Figura B34. Inicializar o desactivar línea de la tarjeta LCO

Las siguientes opciones pueden configurarse si se tienen instaladas las tarjetas necesarias: 1.6 BRI Port 1.7 PRI Port 1.8 T1 Port 1.9 E1 Port 1.10 Port E&M 1.11 Port DID

1.12 Extension Port: En ésta opción aparece información de las tarjetas DHCL8 (Figura B35). Se pueden configurar los nombres de las extensiones y nos muestra el tipo de teléfono conectado.

Se puede configurar el modo XDP o Modo Función Doblar Puerto (XDP) es una función que permite conectarle a un teléfono TR un teléfono TED con la ventaja de que este último actué como una extensión independiente, con su propio número de extensión. En el modo paralelo el TED y el TR tienen el mismo número de extensión de modo que pueden actuar como una extensión. Utilizan los datos de la extensión del teléfono principal (del TED).

| E 1.Configuration                           | DK     |                        | Dencel A         | pply.             |            |                     |           |       |                      |         |                 |                  |                |    |
|---------------------------------------------|--------|------------------------|------------------|-------------------|------------|---------------------|-----------|-------|----------------------|---------|-----------------|------------------|----------------|----|
| - 1.Sot<br>- 2.Portable Station             |        | Contrans Rot Type Vale |                  |                   |            |                     |           |       |                      |         |                 |                  |                |    |
| Dock Priority     4. Option                 | -      | 00                     |                  |                   |            | []                  |           |       | Parallel             |         | OPT Pre         | ierty .          | 1              |    |
| - 5 LCO Part<br>- 6.5Ri Port<br>- 7 PS Part | 5kt    | Port                   | Port Type        | Teleptone<br>Type | Cannection | Extension<br>Number | Estension | Made  | Telephone<br>Ringing | Туре    | Location<br>No. | Vill Unit<br>No. | VM Port<br>No. | 1  |
| -8.71 Port                                  | 04     | 101                    | S-Hybrid         | DPT(40V)          | NS.        | 101                 | Diana     | Ott - | Yes                  | Nernal  | 1               | 1                | 1              | He |
| 10 EAH Port                                 | 04     | 02                     | S-Hybrid         | APT(15V)          | #NS        | 102                 | Ruben     | an    | Ves                  | tiarnal | 1               | 1                | 1              | He |
| 11.DID Port                                 | 04     | 03                     | S-Hybrid         | APT(15V)          | NS.        | 103                 | Migael    | Off   | Yes                  | Nacial  | 9.              | 1                | 10             | He |
| 12 Estension Part<br>13 CS/F Part           | 40     | 04                     | S-Hybrid         | 5LT               | 815        | 104                 | Admin     | 017   | Ves                  | tiamat  | 1               | 1                | 1              | 地  |
| 14.9-GIX Port                               | 04     | 05                     | S-Hybrid         | DPT(40V)          | NB:        | 105                 | Admin     | 0m    | Yes                  | Neccal  | 3               | 1                | 1              | He |
| 15.P-Extension Port                         | 40     | 06                     | S-Hybrid         | APT(15V)          | 815        | 100                 | Alvaro    | 0.07  | Ves                  | tiarmal | 1               | 1                | 1              | He |
| iroupa                                      | 04     | 07                     | S-Hybrid         | DPT(40V)          | mi B       | 107                 | C. Serv   | 0m    | Yes                  | Normal  | 1               | 1                | 1              | He |
| xtension<br>Infental Device                 | 40     | 08                     | S-Hybrid         | DPT(40%)          | 85         | 108                 | Arturo    | 0m    | Ves                  | tiarnal | 1               | 1                | 1              | He |
| wature                                      | 04     | X0P01                  | S-Hybrid (SLT)   | SLT.              | 009        | 117                 |           |       |                      |         |                 |                  |                | -  |
| RS .                                        | 40     | XDP02                  | 5-Hybrit (SLT)   | 5LT               | OUS        | 118                 |           |       |                      |         |                 |                  |                |    |
| rivata Network                              | 04     | XDP03                  | S-Hybrid (SLT)   | SLT.              | 009        | 119                 |           |       |                      |         |                 |                  |                | -  |
| CO & Incontrig Call                         | 40     | XDP04                  | 5-Hybrit (SLT)   | SLT.              | OUS        | 120                 | 5         |       |                      |         |                 |                  |                |    |
|                                             | 04     | XDPOS                  | S-Hybrid (SLT)   | SLT.              | 009        | 121                 |           |       |                      |         |                 |                  |                | -  |
|                                             | 40     | XDP06                  | 5-Hybrit (SLT)   | 5LT               | OUS        | 122                 | 8         |       |                      |         |                 |                  | -              | -  |
|                                             | 04     | XDP07                  | S-Hybrid (SLT)   | SLT.              | 009        | 123                 |           |       |                      |         |                 |                  |                | -  |
|                                             | 40     | XDP08                  | 5-Hybrit (SLT)   | 5LT               | OUS        | 124                 | 5         |       |                      |         |                 |                  |                | -  |
|                                             | 04     | DKDP01                 | S-Hybrid(S-DPT)  | No Connection     | Fault      | 301                 |           |       |                      |         |                 |                  |                | He |
|                                             | 04     | DNDP92                 | S-Hystellis-OPT) | No Connection     | Fault      | 302                 | 2         |       |                      |         |                 |                  |                | 地  |
|                                             | 04     | DXDP03                 | S-Hyterel(8-0PT) | No Connection     | Fault      | 303                 |           |       |                      |         |                 |                  |                | He |
|                                             | 50     | DNDP04                 | S-Hysensis-OPT)  | No Connection     | Fault      | 304                 | 2         |       |                      |         |                 |                  |                | He |
|                                             | 04     | CKOP65                 | S-Hybrid(S-DPT)  | No Connection     | Foult      | 306                 |           |       |                      |         |                 |                  |                | He |
|                                             | 1. Sal |                        |                  |                   |            |                     |           |       |                      |         |                 |                  |                |    |

Figura B35. Información de las extensiones de la tarjeta 4 (DHCL8)

Las siguientes opciones se pueden configurar si se tienen instaladas las tarjetas necesarias:

- 1.13 CSI/F Port
- 1.14 IP-GW Port

1.15 IP Extension Port

### 2. System

### 2.1 Data & time /daylight Save

2.1.1 Date & Time: Se configura la fecha con el siguiente formato: año/mes/día, día de la semana (Figura B36). La hora con el siguiente formato: hora/minute/segundos, la cual puede aparecer en los teléfonos.

|                                  |   | ОК   | Cancel | Apply |             |      |        |        |   |
|----------------------------------|---|------|--------|-------|-------------|------|--------|--------|---|
| 🖃 1.Date & Time / Daylight Savir |   |      |        |       | Date & Time |      |        |        |   |
| ···· 1.Date & Time               |   |      |        |       |             |      |        |        | 1 |
| ····· 2.Daylight Saving          |   | Year | Month  | Date  | Week        | Hour | Minute | Second |   |
| 2.PBX Operator                   |   |      |        |       | 1           |      |        |        |   |
| ···· 3.BGM / Music on Hold       |   | 2010 | 10     | 13    | Wednesday   | 18 🕂 | 22     | 53     |   |
|                                  | 1 |      |        | •     |             |      |        | •      | • |

Figura B36. Hora y fecha

2.1.2 Dayligth Saving: Configuración del Horario de verano si se activa se define el inicio y el final con las fechas indicadas (Figura B37).

| - 2 System                          | OK  | Cance     | I A  | ply        |              |      |          |     |
|-------------------------------------|-----|-----------|------|------------|--------------|------|----------|-----|
| 1.Date & Time / Daylight Savii      |     | 1         |      | Day        | light Saving | lime |          |     |
| - 1.Date & Time                     | No. |           |      | Start Date |              | 1    | End Date |     |
| 2.Daylight Saving                   |     | Setting - | Year | Month      | Day          | Year | Month    | Day |
| - 3.BGM / Music on Hold             | 1   | Disable 👻 | 2005 | 3          | 27           | 2005 | 10       | 30  |
| + 4.Timers & Counters               | 2   | Disable   | 2006 | 3          | 26           | 2006 | 10       | 29  |
| 5.Time Service     6 Numbering Plan | 2   | Enable -  | 2007 | 2          | 25           | 2007 | 10       | 20  |
| +                                   |     | Disable   | 2007 | 3          | 20           | 2007 | 10       | 20  |
| + 8. Ring Tone Patterns             | 4   | Disable   | 2008 | 3          | 30           | 2008 | 10       | 26  |
|                                     | 5   | Disable   | 2009 | 3          | 29           | 2009 | 10       | 25  |
| - 10.CTI                            | 6   | Disable   | 2010 | 3          | 28           | 2010 | 10       | 31  |
| 13.Extension Caller ID              | 7   | Disable   | 2011 | 3          | 27           | 2011 | 10       | 30  |
| 14.IP Extension Settings            | 8   | Disable   | 2012 | 3          | 25           | 2012 | 10       | 28  |
| 3.Groups                            | -   | Disable   | 2042 | -          | 24           | 2012 | 40       | 27  |
| - 4.Extension                       |     | Disable   | 2015 | 3          | 31           | 2015 | 10       | 21  |
| - 6.Feature                         | 10  | Disable   | 2014 | 3          | 30           | 2014 | 10       | 26  |
| - 7.TRS                             | 11  | Disable   | 2015 | 3          | 29           | 2015 | 10       | 25  |
| - 8.ARS                             | 12  | Disable   | 2016 | 3          | 27           | 2016 | 10       | 30  |
| 10.CO & Incoming Call               | 13  | Disable   | 2017 | 3          | 26           | 2017 | 10       | 29  |
| 11.Maintenance                      | 14  | Disable   | 2018 | 3          | 25           | 2018 | 10       | 28  |
|                                     | 15  | Disable   | 2019 | 3          | 31           | 2019 | 10       | 27  |
|                                     | 16  | Disable   | 2020 | 3          | 29           | 2020 | 10       | 25  |
|                                     | 17  | Disable   | 2021 | 3          | 28           | 2021 | 10       | 31  |
|                                     | 18  | Disable   | 2022 | 3          | 27           | 2022 | 10       | 30  |
|                                     | 19  | Disable   | 2023 | 3          | 26           | 2023 | 10       | 29  |
|                                     | 20  | Disable   | 2024 | 3          | 31           | 2024 | 10       | 27  |

Figura B37. Horario de verano

2.2 PBX Operator: Configuración de la operadora para todos los diferentes horarios (Figura B38).

|                                      | OK Cancel      | Apply                        |                             |                  |          |
|--------------------------------------|----------------|------------------------------|-----------------------------|------------------|----------|
| 🖃 1.Date & Time / Daylight Savii     | Extension Numb | per (or Floating Extension N | lumber of Incoming Call Dis | tribution Group) |          |
| - 1.Date & Time<br>2.Daylight Saving | Day            | Lunch                        | Break                       | Night            |          |
| 2.PBX Operator                       |                |                              |                             |                  | <u> </u> |
| 3.BGM / Music on Hold                | 111            | 111                          | 111                         | 111              |          |
| 4.Timers & Counters                  |                |                              |                             |                  |          |

Figura B38. Operadora.

2.3 BGM (Background Music) /Music on Hold: Música que se escuchará cuando se tenga una llamada en espera o cuando se transfiere (Figura B39).

| ⊡. 1.Configuration<br>⊡. 2.System                                  | OK Cancel Ap          | ply                                |                                         |
|--------------------------------------------------------------------|-----------------------|------------------------------------|-----------------------------------------|
| 1.Date & Time / Daylight Savii     1.Date & Time     2.Date & Time | Music Source of BGM 2 | Music on Hold                      | Sound on Transfer                       |
| ····· 2.Daylight Saving<br>···· 2.PBX Operator                     | Internal BGM 1        | BGM 2 (Internal 1/2 or External 2) | Same as Music on Hold 🗸                 |
|                                                                    |                       |                                    | Same as Music on Hold<br>Ring Back Tone |

Figura B39. Música de espera

### 2.4 Timer & Counters

2.4.1 CO & Extension: Se pueden modificar los tiempos de las líneas troncales y de las extensiones (Figura B40).

| E 1.Configuration                                 | OK Cascel Apply                                                                                         |       |
|---------------------------------------------------|----------------------------------------------------------------------------------------------------|-------|
| R 1.0ate & Time / Caylight Bave<br>2 PBX Operator | Description                                                                                             | Value |
| 3.88W (Illusic en Heit:     4.Timers & Counters   | intercept Timer - Day (s)                                                                               | 41 +  |
| - 1.00 / Extension                                | Intercept Timer - Lance (6)                                                                             | 40    |
| -2.DISA/OPH/CORF/T.Here<br>-3.Miscelanesus        | Intercept Timer - Brook (d)                                                                             | 40    |
| IE 5.Time Service                                 | Intercept Timer - Night (6)                                                                             | 40    |
| E: 8 Numbering Plan<br>E: 7 Class of Service      | Hold Recall Timer (b)                                                                                   | 60    |
| IE: 8 Aing Tone Patterns                          | Transfer Recal Timer (s)                                                                                | 60    |
| EE: 8 System Option<br>10.CTI                     | Cali Pork Recall Timer (b)                                                                              | 68    |
| IE 11 Audio Gain                                  | Forced CO Like Disconnect Timer for Hold Recall (##)                                                    | 36    |
| 13.Extension Cettings                             | Hat Like (Rokup Diel; Start Timer (s)                                                                   | 1     |
| 8 3.Oreape                                        | Extension First Digit Taner (s)                                                                         | 10    |
| E - 6. Optional Device                            | Extension inter Digit Timer (s)                                                                         | 18    |
| 8 6 Feature                                       | Analogue CO First Digit Timer to Mule Caller's Visice during Dialing (a) *) This Timer is not for TRS.  | 10    |
| ±- 1.145<br>±- 8.489                              | Analogue CO lister Digit Timer to Mute Caller's Visice during Dialing (s) 1) This Timer is not for TRS. | 6     |
| E - B. Private Network                            | Cali Duration Start Timer for Assisgue CO (6)                                                           |       |
| E 11.Maintenance                                  | Extension Phy Lock Counter                                                                              |       |
|                                                   | Automatic Redial : Repeat Counter                                                                       | 10    |
|                                                   | Automotio Redial : Interval Time (x 10 a)                                                               | 6     |
|                                                   | Automatic Redial - Walting Time before the Called Party Assamers (s 10 s)                               | - 3   |
|                                                   | Automatic Redial Mate Off Timer for Analogue CO (s)                                                     | 15    |
|                                                   | On hook Waiting Time for call from VIII to CO (s)                                                       | 290   |

Figura B40. Tiempo de las troncales y las extensiones

2.4.2 DISA/DPH/CONF/T Rem: Se configuran los tiempos de la tarjeta DISA y otros tiempos (Figura B41).

| E 1.Configuration                                      | OK Cancel Apply                                                                    |       |
|--------------------------------------------------------|------------------------------------------------------------------------------------|-------|
| 1.Slot<br>2.Portable Station<br>3.Clock Priority       | Description                                                                        | Value |
| 4.Option                                               | DISA Delayed Answer Timer (s)                                                      | 1     |
| 6.BRI Port                                             | DISA Mute & OGM Start Timer after Answering (s)                                    | 18    |
| 7.PRI Port                                             |                                                                                    | 1.0   |
|                                                        | DISA First Digit Timer for Routing to Operator when No Dial (s)                    | 10    |
| 9.E1 Port                                              | DISA Second Digit Timer for Automated Attendant (s)                                | 2     |
| -11.DID Port                                           | DISA Intercept Timer - Day (s)                                                     | 0     |
| - 12.Extension Port                                    | DISA Intercept Timer - Lunch (s)                                                   | 0     |
| - 13.CSI/F Port                                        | DISA Intercept Timer - Break (s)                                                   | 0     |
|                                                        | DISA Intercept Timer - Night (s)                                                   | 0     |
| E 2.System                                             | DISA Disconnect Timer after Intercept (s)                                          | 20    |
| 2.PBX Operator                                         | DISA CO-to-CO Line Call Prolong Counter                                            | 10 ÷  |
|                                                        | DISA CO-to-CO Line Call Prolong Time (min)                                         | 3     |
| - 1.CO / Extension                                     | Progress Tone Continuation Time before Recording Message (s)                       | 5     |
| - 2.DISA/DPH/CONF/1.R<br>- 3.Miscellaneous             | DISA Reorder Tone Duration Time (s)                                                | 3     |
|                                                        | Doorphone Call Duration Time (s)                                                   | 30    |
|                                                        | Doorphone Call Duration Limitation Time (s)                                        | 60    |
| 8.Ring Tone Patterns                                   | Door Open Duration Time (s)                                                        | 5     |
| + 9.System Option<br>- 10.CTI                          | Timed Reminder : Repeat Counter                                                    | 3     |
|                                                        | Timed Reminder : Interval Time (s)                                                 | 30    |
| - 13.Extension Caller ID<br>- 14.IP Extension Settings | Timed Reminder : Alarm Ringing Duration Time (s)                                   | 30    |
| ⊕ 3.Groups                                             | Unattended Conference : Recall Start Time (min)                                    | 10    |
| 4.Extension     5.Optional Devices                     | Unattended Conference : Recall Continuous Time before Sending Alarm Tone to CO (s) | 30    |
| -1.Doorphone                                           | Unstranded Conference - Bacsil & Alarm Continuous Time before Disconnecting (a)    | 15    |
| - 2.External Pager                                     | Assues Walking Times for Broadcasting Oroun (a)                                    | 13    |
| ⊡ 3.DISA                                               | Answer wailing inner for Broadcasting Group (s)                                    | 60    |

Figura B41. Tiempo de intercepción de DISA

2.4.3 Miscellaneous: Más tiempos para configurar (Figura B42).

| 1.Configuration                                  | OK Cancel Apply                                                                    |       |
|--------------------------------------------------|------------------------------------------------------------------------------------|-------|
| 1.Slot<br>2.Portable Station<br>3.Clock Priority | Description                                                                        | Value |
| - 4.Option<br>- 51.CO Port                       | DISA Delayed Answer Timer (s)                                                      | 1     |
| 6.BRI Port                                       | DISA Mute & OGM Start Timer after Answering (s)                                    | 1.8   |
| - 7.PRI Port                                     | DISA First Digit Timer for Routing to Operator when No Dial (s)                    | 10    |
| 9.E1 Port                                        | DISA Second Digit Timer for Automated Attendant (s)                                | 2     |
| - 10.E&M Port                                    | DISA Intercept Timer - Day (s)                                                     | 0     |
| - 12.Extension Port                              | DISA Intercept Timer - Lunch (s)                                                   | 0     |
| - 13.CSI/F Port<br>- 14.IP-GW Port               | DISA Intercept Timer - Break (s)                                                   | 0     |
| 15.IP-Extension Port                             | DISA Intercept Timer - Night (s)                                                   | 0     |
| 2.System     1.Date & Time / Daylight S          | DISA Disconnect Timer after Intercept (s)                                          | 20    |
| 2.PBX Operator                                   | DISA CO-to-CO Line Call Prolong Counter                                            | 10 -  |
| 3.BGM / Music on Hold     E 4.Timers & Counters  | DISA CO-to-CO Line Call Prolong Time (min)                                         | 3     |
|                                                  | Progress Tone Continuation Time before Recording Message (s)                       | 5     |
|                                                  | DISA Reorder Tone Duration Time (s)                                                | 3     |
| 5.Time Service                                   | Doorphone Call Duration Time (s)                                                   | 30    |
|                                                  | Doorphone Call Duration Limitation Time (s)                                        | 60    |
| 8.Ring Tone Patterns                             | Door Open Duration Time (s)                                                        | 5     |
| - 10.CTI                                         | Timed Reminder : Repeat Counter                                                    | 3     |
| 11.Audio Gain     12 Extension Caller ID         | Timed Reminder : Interval Time (s)                                                 | 30    |
| 14.IP Extension Settings                         | Timed Reminder : Alarm Ringing Duration Time (s)                                   | 30    |
| 3.Groups     4 Extension                         | Unattended Conference : Recall Start Time (min)                                    | 10    |
| 5.0ptional Device                                | Unattended Conference : Recall Continuous Time before Sending Alarm Tone to CO (s) | 30    |
| - 1.Doorphone                                    | Unattended Conference : Recall & Alarm Continuous Time before Disconnecting (s)    | 15    |
| E-3.DISA                                         | Answer Waiting Timer for Broadcasting Group (s)                                    | 60    |

Figura B42. Más tiempos que se pueden configurar

- 2.5 Timer Service: Se configuran los horarios de trabajo.
- 2.5.1 Week Table
- 2.5.2 Holiday Table
- 2.6 Numbering Plan

2.6.1 Extension: Se pueden configurar el número de dígitos de las extensiones, el número líder se encuentra en la primera columna y en la segunda las X representan los dígitos que se anexaran al líder (Figura B43).

| ⊞-1.Configuration E-2.System                                    | QK  | Gencel           | APPW           |                           |                   |
|-----------------------------------------------------------------|-----|------------------|----------------|---------------------------|-------------------|
| B-1.Date & Time / Daylight Save<br>- 2.PBX Operator             | No. | Feet             | une            | Leading Number (2 digits) | Additional Digita |
| - 3.8GM / Huxic on Hold<br>E- 4.Timers & Counters               | 1   | Extension Numbe  | ring Scheme 01 | 1                         | xx 🔹              |
| E- 5.Time Service                                               | 2   | Extension Number | ring Scheme 02 | 2                         | None              |
| <ul> <li>- 6.Numbering Plan</li> <li>- 1.Extension</li> </ul>   | 3   | Extension Number | ring Scheme 03 | 3                         | Âx                |
| -2.Feebre                                                       | 4   | Extension Number | ring Scheme 04 | 4                         | xx                |
| - 3. Other PEX Extension<br>- 4. Duick Dialing                  | 5   | Extension Number | ring Scheme 05 |                           | ж                 |
| - 5. Guick Dialing (MEC)                                        | 6   | Extension Number | ring Scheme 05 |                           | ж                 |
| - 6.5/NA DND Call Pesture<br>- 7.KX-17710                       | т   | Extension Number | ring Scheme 07 |                           | XX                |
| E 7.Class of Service                                            | a   | Extension Number | ring Scheme 08 |                           | ж                 |
| E - 9.System Option                                             | 9   | Extension Number | ring Scheme 09 |                           | ж                 |
| - 10.CTI                                                        | 10  | Extension Number | ring Scheme 10 |                           | XX                |
| <ul> <li>11 Audo Gain</li> <li>13 Extension Caller D</li> </ul> | 11  | Extension Number | ring Scheme 11 |                           | XX                |
| - 14.P Extension Settings                                       | 12  | Extension Numbe  | ring Scheme 12 |                           | XX                |
| E - 3. Groups<br>E - 4.Extension                                | 13  | Extension Number | ring Scheme 13 |                           | XX                |
| E - 5. Optional Device                                          | 14  | Extension Numbe  | ring Scheme 14 |                           | XX                |
| E 6.feature<br>E 7.TRS                                          | 15  | Extension Number | ring Scheme 15 |                           | ж                 |
| E-8.ARS                                                         | 16  | Extension Numbe  | ring Scheme 16 |                           | ж                 |
| 9. Private Network     10.00 & Incoming Call                    | 17  | Extension Number | ring Scheme 17 |                           | ж                 |
| E-11.Maintenance                                                | 15  | Extension Number | ring Scheme 18 |                           | ж                 |
|                                                                 | 19  | Extension Numbe  | ring Scheme 19 |                           | ж                 |
|                                                                 | 20  | Extension Number | ring Scheme 20 |                           | XX                |
|                                                                 | 21  | Extension Number | ring Scheme 21 | 5                         | XX                |
|                                                                 | 22  | Extension Number | ring Scheme 22 | 6                         | XX                |
|                                                                 | 23  | Extension Number | ring Scheme 23 |                           | XX                |

Figura B43. Número de dígitos en las extensiones

2.6.2 Feature: Muestra la configuración que se tiene en los teléfonos con la combinación de teclas que se deben de pulsar para poder tener las opciones (Figuras B44, B45 y B46), por ejemplo para grabar los mensajes de DISA/OGM se utiliza \*36.

| E Configuration                                                                                 | OK. | Cancal Apply                                                  |                 |
|-------------------------------------------------------------------------------------------------|-----|---------------------------------------------------------------|-----------------|
| <ul> <li>2 System</li> <li>1 Date &amp; Time / Deplight Save</li> <li>2 PEX Operator</li> </ul> | 10  | Feature                                                       | Dial (4 digita) |
| 3 BGM / Music on Hold                                                                           | 1   | Operator Call                                                 | 9               |
| E 5.Tme Service                                                                                 | 1   | Ne Los Arress (Local Arress)                                  |                 |
| 😑 6 Numbering Plan                                                                              | 1   | Track Green Access                                            |                 |
| 27sature                                                                                        |     | The large designs                                             | -               |
| 3 Other PEX Extension                                                                           |     | THE LEW ALLERS                                                | 1               |
| -4 Datek Dialling<br>5 Datek Dialling (MEC)                                                     |     | 100200                                                        |                 |
| 8.5/NA DND Call Feature                                                                         | -   | System Speed Dialing / Personal Speed Dialing                 |                 |
| 7.806-77715                                                                                     | 1   | Personal Speed Dialling - Programming                         | -30             |
| I 7 Class of Service                                                                            | . 8 | Doorphone Call                                                | -21             |
| E 9 System Option                                                                               | . 9 | Group Paging                                                  | -33             |
| 10.071                                                                                          | 10  | External BGH Dx / Off                                         | *38             |
| 13 Extension Caller ID                                                                          | 11  | OGV Record / Clear / Payback                                  | 736             |
| - 14 J <sup>a</sup> Extension Settings                                                          | 12  | Single-CO Live Access                                         | *37             |
| E 3 Groups                                                                                      | 13  | Paralal Telephone (Ring) Mode Set / Cancel                    | -39             |
| 5 Optional Device                                                                               | 14  | Group Call Pickup                                             | 140             |
| E 6.fashira                                                                                     | 15  | Directed CallPickap                                           | - 141           |
| E & ARS                                                                                         | 16  | TAFAS Azguer                                                  | 142             |
| D Pricate Network     10 CO & Incenter Call                                                     | 17  | Group Paging Analyse                                          | 942             |
| E 11 Maintenance                                                                                | 15  | Automatic Caliback Busy Cancel                                | 140             |
|                                                                                                 | 19  | Deer Rentste Operation / Walking COS / Varified Code          | 347             |
|                                                                                                 | 20  | Wreless XDP Paralel Hode Set / Cancel                         | 148             |
|                                                                                                 | 21  | Account Code Entry                                            | 'va             |
|                                                                                                 | 72  | Call Hold / Call Hold Retrieve                                | 50              |
|                                                                                                 | 23  | Call Hold Refreve : Specified with a Holding Extension Number | 31              |
|                                                                                                 | 24  | Call Park / Call Park Rettiene                                | 52              |

Figura B44. Combinación de tecla para funciones en los teléfonos.

| B-1 Configuration                                         | OK | Cancal Apply                                                                                                    |                 |
|-----------------------------------------------------------|----|----------------------------------------------------------------------------------------------------|-----------------|
| 1 Date & Time / Dayight Save<br>2 PSX Operator            | No | Feature                                                                                                    | Dial (4 digita) |
| 1.8GW / Ithusic on Hold<br>141 4 Timere & Counters        | 24 | Call Park / Call Fark Retrieve                                                                                                    | - 52            |
| 🗄 5.Time Service                                          | 25 | Hold Retreve Specified with a Held CO Line Rumber                                                                                                    | 53              |
| <ul> <li>6 Numbering Plan</li> <li>1.Extension</li> </ul> | 20 | Door Open                                                                                                    | 75              |
| 2.feeture                                                 | 21 | External Relay Access                                                                                                    | 36              |
| - 3 Other PEX Extension -<br>- A Daint Dialing            | 28 | External Fasture Access                                                                                                    | 150             |
| -5 Datet Dialing (VEC)                                    | 25 | SDN hold                                                                                                    | 162             |
| - E SNA OID Cal Feature<br>- 7 65-77710                   | 30 | COLR Set / Cancel                                                                                                    | 77'0            |
| # 7.Class of Service                                      | 31 | CLIR Set / Denod                                                                                                    | 74              |
| E & Ring Tone Pattante                                    | 32 | Switch CLP of CO Line / Extension                                                                                                    | 772.            |
| 10.CT)                                                    | 33 | NCE                                                                                                    | 773             |
| E 11 Audo Gan                                             | 24 | SDN-PWD (IISN) Set / Cancel / Confern                                                                                                    | 775             |
| - 14 P Extension Settings                                 | 38 | Vesses Water Set ( Dencel ) Del Back                                                                                                    | 70              |
| E) 3.Groups                                               | -  | FWD/DED Set / Cancel Californi DD & Enternation                                                                                                    | 1710            |
| 4.Estension     E.Optional Device                         | 77 | FIEDDED Set / Cascal: Californ CD                                                                                                    | -711            |
| E 6.Festure                                               |    | Phytophytical California Parlameters                                                                                                    | 1712            |
| H-7.1RS<br>H-8.ARS                                        |    | Fully lin Assessed Taxat Ed.                                                                                                    | 111             |
| 🗐 9. Privata Nativork                                     |    | Concerning and Property and the Property of the second second sec | 114             |
| 10.00 & Incoming Call     H     11 Maintenance            |    | Prove Print Pair Parks - Life French and Annual                                                                                                    | 7.14            |
|                                                           | *1 | Grap PVD Set/ Cancer Call Hom Co                                                                                                    | 710             |
|                                                           | 44 | Group FWD Set / Cancel : Call from Oxession                                                                                                    | 716             |
|                                                           | 43 | Call Pickup Deny Set / Cancal                                                                                                    | 720             |
|                                                           | 41 | Paging Dany Set J Cancel                                                                                                    | 721             |
|                                                           | 45 | Waking Extension                                                                                                    | 727             |
|                                                           | 46 | Data Line Security Set / Dencel                                                                                                    | 730             |
|                                                           | 47 | Call Wading Node : Call from Externation                                                                                                    | 423             |

Figura B45. Combinación de tecla para funciones en los teléfonos. Continuación

| 1. Configuration     2. Southern                                                                        | OK   | Cancel Apply                                      |                 |
|----------------------------------------------------------------------------------------------------|------|---------------------------------------------------|-----------------|
| <ul> <li>E. Appendix</li> <li>E. Appendix &amp; Time / Deslight Save</li> <li>2.PEX Operator</li> </ul> | 40   | Pasture                                           | Dial (4 digita) |
| 3 BGW / Music on Hold<br>(#) 4 Teners & Counters                                                        | 45   | Walking Extension                                 | 1727            |
| E 5 Time Service                                                                                        | 46   | Data Line Security Set / Cencel                   | 1738            |
| S Silumbering Plan<br>LExtension                                                                        | AT   | Call Walling Mode - Call from Extension           | 7731            |
| 2.featre                                                                                                | 48   | Call Wating Mode : Call from DD                   | 1732            |
| - 3 Other PEX Extension<br>-4 Quick Dialling                                                            | 49   | Executive Override Deny Set / Cencel              | *735            |
| 5 Quick Dielling (MEC)                                                                                  | 50   | Not Ready (Illenual Wrap-up) Mode Dr. / Off       | 1735            |
| - 8.5/NA DID Call Feature<br>- 7.00-77719                                                               | 51   | Lag-e / Log-aut                                   | *736            |
| ④ 7.Class of Service                                                                                    | 52   | Incoming Call Guesse Monitor                      | •739            |
| G.Ring Tonie Patienta     F 9 System Option                                                             | . 53 | ftot Line (Pickup Die) Program / Set / Cancel     | 7740            |
| 10.071                                                                                                  | 54   | Absert Vessage Set / Devoil                       | 758             |
| 11 Audo Gale<br>13 Extension Caller ID                                                                  | 55   | SGII Set / Cancal                                 | -751            |
| - 14 J <sup>a</sup> Extension Settings                                                                  | 56   | Remote Timed Reninder (Remote Wakeup Call)        | *15*            |
| 3 Groups     4 Extension                                                                                | 57   | Timed Reminder Set / Dencel                       | 1700            |
| 5.0ptonal Device                                                                                        | 58   | Printing Message                                  | 761             |
| ÷ 6.Pashira<br>+ 7.TRS                                                                                  | 59   | Extension Lock Set / Cancel                       | गा              |
| ⊕ ä.ARS                                                                                                 | 60   | Time Service (Day / Lunch / Break / Night) Switch | 758             |
| 9 Pricate Network     10 DO & Incoming Call                                                             | 61   | Remote Extension Lock Off                         | 1782            |
| 11 Maintenance                                                                                          | 62   | Remote Extension Lock On                          | 763             |
|                                                                                                    | -63  | Extension Feature Dear                            | 7790            |
|                                                                                                    | 84   | Extension PN Set / Cancel                         | 739             |
|                                                                                                    | 65   | Dial Information (CTI)                            |                 |
|                                                                                                    | 66   | Broadcasting Operation                            | -52             |
|                                                                                                    | 67   | Centralized BLF Honitor Cancel                    | 1784            |
|                                                                                                    | 68   | Buay Dat Dancel                                   | 785             |

Figura B46. Combinación de tecla para funciones en los teléfonos. Continuación

Los siguientes parámetros se pueden configurar si se tienen activadas las opciones: 2.6.3 Oher PBX Extension 2.6.4 Quick Dialling 2.6.5 Quick Dialling (MEC)

2.6.6 B/NA DND Call feature

2.6.7 KX-T7710

#### 2.7 Class Of Service

2.7.1 COS Setting: En la pestaña de TRS/CO se coloca el nombre del tipo de servicio y la restricción que se tendrá dependiendo de los diferentes tipos de horario (Figura B47).

| E 1.Configuration                                                        | OK    | Cancel           | Apply |       |       |     |                                |                          |                             |                 |      |
|--------------------------------------------------------------------------|-------|------------------|-------|-------|-------|-----|--------------------------------|--------------------------|-----------------------------|-----------------|------|
| E 1 Date & Time / Daylight Save                                          | TRS/D | O Illan Optor    |       |       |       |     |                                |                          |                             |                 |      |
| - 3 BGW / Music on Hold                                                  | Fund  | 1                |       | TRS   | Level |     | S                              | TRS I ever far           | Fateroson CO                |                 |      |
| <ul> <li>4. Tenere &amp; Dourtere</li> <li>5. Tene Service</li> </ul>    | Re    | COS Mane         | Ony   | Lanch | Break | NUT | TRS Level on<br>Extension Lock | Bysten Speelt<br>Dialing | Line Call<br>Duration Limit | Transiter to CO | Culf |
| E 7.Class of Service                                                     | . 1   | Sin restriccione |       |       |       |     | 1                              | 9                        | Disable +                   | Disable         |      |
| 1.005 Settings                                                           | 2     | Juegos, concur   | 2     | 2     | 2     | 2   | 7                              | - T                      | Deates                      | Disable         | -1.1 |
| -3. Internal Call Sinch                                                  | 3     | Celulares        | 2     | 2     | 2     | 2   | 7                              | ÷                        | Disable                     | Disable         |      |
| (i) S.Ring Tone Patterns<br>(i) S.Ringtone Determined                    | 4     |                  | 4     | 4     | 4     | 4   | 7                              |                          | Disable                     | Disable         |      |
| - 10 CTI                                                                 | 5     |                  | 5     | \$    | 5     | 5   | 7                              | ÷                        | Disable                     | Disable         |      |
| E 11 Audio Gain                                                          | - 6   | S                |       |       |       |     | 7                              | - T                      | Disable                     | Disable         |      |
| 14 P Extension Settings                                                  | .7    |                  | 1     | 10    | 1     | 1   | 7                              |                          | Disable                     | Disable         |      |
| E 3 Groupe                                                               | 8     | 1                | 7     | 1     | 7     | 7   | 7                              | 7                        | Disable                     | Disable         |      |
| <ul> <li>S Optional Device</li> </ul>                                    | - 19  |                  |       | . +   |       |     | 7                              |                          | Disable                     | Disable         |      |
| <ul> <li>6.Feature</li> <li>a. T TDK</li> </ul>                          | 10    | S                |       | 1     | - T   | - T | 7                              | 7                        | Disable                     | Disable         |      |
| a ars                                                                    | -H    |                  |       | . +   |       |     | 7                              |                          | Disable                     | Disable         |      |
| <ul> <li>9 Prinzle Network</li> <li>10 CO &amp; Incoming Call</li> </ul> | 12    |                  | 7     | 1     | 7     |     | 7                              | 7                        | Disable                     | Disable         |      |
| E-11.Matrianance                                                         | 19    |                  |       |       |       |     | 7                              |                          | Disable                     | Disable         |      |
| 24                                                                       | 14    | S                |       | 1     | 7     | 7   | 7                              | 7                        | Disable                     | Disable         |      |
|                                                                          | 15    |                  |       | . +   |       |     | 7                              |                          | Disable                     | Disable         |      |
|                                                                          | 16    | S                | 7     | 1     | 7     |     | 7                              | 7                        | Disable                     | Disable         |      |
|                                                                          | -17   |                  |       |       |       |     | 7                              |                          | Disable                     | Disable         |      |
|                                                                          | 18    | S                |       | 1     | 7     | - T | 7                              | - T                      | Disable                     | Disable         |      |
|                                                                          | 19    |                  |       | . +   |       |     | 7                              |                          | Disable                     | Disable         |      |
|                                                                          | 20    | S                |       | 1     | 7     |     | 7                              | 7                        | Disable                     | Disable         |      |
|                                                                          | .21   |                  |       | . ŧ.  |       |     | 10                             |                          | Disable                     | Disable         | -    |
|                                                                          | 100   |                  | 10    |       |       |     | 53 - AS                        |                          |                             | - A             | *    |

Figura B47. Clase de servicio

Los siguientes parámetros se pueden configurar de acuerdo a las necesidades del cliente:

- 2.7.2 External Call Block
- 2.7.3 Internal Call Block
- 2.8 Ting Tones Patterns
- 2.9 System Options
- 2.10 CTI
- 2.11 Audio Gain
- 2.13 Extension Call ID
- 2.14 IP Extension Setting

### 3. Groups

### 3.1 Trunk Group

3.1.1 TRG Setting: Se colocan los nombres de los grupos en la pestaña de Main (Figura B48).

| EF-3.Orsage                                 | Hain           | Intercept Heat PR              | x Access D | de                    |         |            |             |                        |                               |                           |     |
|---------------------------------------------|----------------|--------------------------------|------------|-----------------------|---------|------------|-------------|------------------------|-------------------------------|---------------------------|-----|
| G-1.Trunk Group                             |                |                                |            | 1                     |         |            |             | 1                      | p                             | P                         |     |
| - 2 Later Access Printly<br>- 3 Charge Rate | Trenk<br>Groep | Group Marie<br>(20 characters) | cos        | Lite Hunting<br>Order | Stenor  | Continuous | n<br>Cyclic | CO-CO<br>Ovration Time | Extension-CO<br>Ownstion Time | Caller ID Hodify<br>Table | Dia |
| - 2.User Oroup<br>- 3.Cell Ackup Oroup      | . 1            | Alms Laboratori                | T          | High-+Lot +           | Duable  | Erable     | Erable      | 10 mm                  | 10,000                        | ्र                        | +   |
| - 4 Paging Oreap                            | 2              | Aims Resouces                  | x          | High Low              | Disable | Enable     | Enable      | 10 mm                  | 10 mm                         | 1                         | 2.4 |
| - 6 Extension Hunting Oroup                 | 3              | a construction of the          | т          | Rotation              | Daable  | Erabie     | Enable      | 10 mm                  | 10 mm                         | . t                       | -   |
| E 7 VM(DPT) Group                           | 4              | 8 1                            | x          | High -> Low           | Disable | Exable     | Enable      | 10 mm                  | 10 mm                         | 1                         |     |
| 8 PS Ring Oroup                             | 5              |                                | т          | High-> Low            | Deable  | Erabie     | Enable      | 10 mm                  | 10,000                        | 1                         | -   |
| 18.8-readcesting Oneup                      | .8             |                                | x          | High -> Low           | Disable | Exable     | Enable      | 10 mm                  | 10 mm                         | 1                         |     |
| E 5.0ptional Device                         | 7              |                                | т          | High-> Low            | Deable  | Erabie     | Enable      | 10 mm                  | 10,000                        | 1                         | -   |
| E 6.Festure<br>(b, 7 mp)                    | . 8            | 8                              | Ť          | High -> Low           | Disable | Exable     | Enable      | 10 mm                  | 10 mm                         | 1                         | 8   |
| E-8.4R9                                     | . 9            |                                | т          | High-> Low            | Deable  | Erabie     | Enable      | 10 mm                  | 10,000                        | 1                         | -   |
| E - 9. Private Network                      | tō.            | 8                              | Ť          | High -> Low           | Disable | Exable     | Enable      | 10 mm                  | 10 mm                         | 1                         | 8   |
| T1 Maintenance                              | 11             |                                | т          | High-> Low            | Duatie  | Erabie     | Enable      | 10 mm                  | 10,000                        | 1                         |     |
|                                             | 12             |                                | Ŧ          | High -> Low           | Disable | Exable     | Enable      | 10 mm                  | 10 mm                         | 1                         |     |
|                                             | 13             |                                | т          | High-> Low            | Duatie  | Erabie     | Enable      | 10 mm                  | 10,000                        | 1 (t                      |     |
|                                             | 14             |                                | x          | High -> Low           | Disable | Exable     | Enable      | 10 mm                  | 10 mm                         | 1                         |     |
|                                             | 15             |                                | т          | High-> Low            | Deable  | Erabie     | Enable      | 10 mm                  | 10,000                        | 1                         |     |
|                                             | 16             |                                | Ŧ          | High -> Low           | Disable | Exable     | Enable      | 10 mm                  | 10 mm                         | 1                         |     |
|                                             | 17             |                                | т          | High-> Low            | Deable  | Erabie     | Enable      | 10 7007                | 10,000                        | 1                         |     |
|                                             | 15             |                                | Ŧ          | High-> Low            | Disable | Enable     | Enable      | 10 mm                  | 10 mm                         | 1                         | 2   |
|                                             | 19             |                                | т          | Righ -> Low           | Deable  | Enable     | Enable      | 10 7007                | 10,000                        | 1                         |     |
|                                             | 20             |                                | x          | High-> Low            | Disable | Enable     | Enable      | 10 mm                  | 10 mm                         | 1                         |     |
|                                             | -21            |                                | т          | High -> Low           | Daable  | Enable     | Enable      | 10 mm                  | 10,000                        | 1                         |     |

Figura B48. Grupo de líneas

3.1.2 Local Access Priority: Se coloca la prioridad que tendrán los grupos (Figura B49).

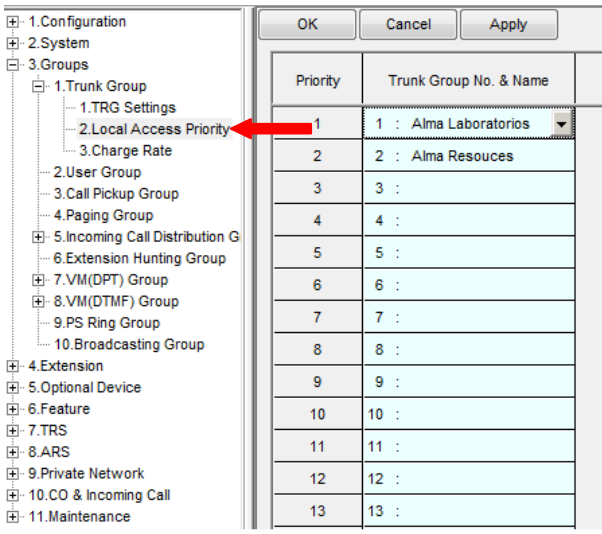

Figura B49. Prioridad de grupos de líneas.

Los siguientes parámetros se pueden configurar de acuerdo a las necesidades del cliente:

- 3.2 User group
- 3.3 Call pickup Group
- 3.4 Paging Group
- 3.5 Incoming Call Distribution
- 3.5.1 Group Setting: Se tienen varias pestañas.

➢ Main (Figura B50) se colocó el nombre de los grupos, el tipo de distribución, el número de inquilinos en el grupo y la clase de servicio (COS).

Para el método de distribución, existen 3 opciones:

Ring: Al momento de una llamada timbrará simultáneamente en todos teléfonos de los integrantes del grupo.

UDC: En este caso se sigue una distribución uniforme para contestar las llamadas, es decir, cuando llegue una llamada timbrara en una de las extensiones del grupo, a la siguiente llamada timbrara en otra y así sucesivamente con cada miembro del grupo.

Priority hunting: En esta distribución se seguirá una secuencia de timbrado, es decir, timbrará en la primera extensión del grupo, si no contestan timbrará en la siguiente y si tampoco contesta timbrará en la extensión del siguiente integrante, y así sucesivamente hasta terminar con todos los integrantes del grupo, en las siguiente pestañas veremos las opciones que se pueden agregar en este método.

| B 1. Don figuration<br>B 2. System                        | QK.          | Çan                            | cwi Apply                     |                       | 100000                      | 200102702      |             |                  |     |                                           |
|-----------------------------------------------------------|--------------|--------------------------------|-------------------------------|-----------------------|-----------------------------|----------------|-------------|------------------|-----|-------------------------------------------|
| E Street Group                                            | man 10       | Wet flow Que                   | ung dung   Ore                | rflesi Ne Aniswe      | Gusuing Time                | Table   Hacels | necus Group | Leg / Group FIND |     |                                           |
| 2 User Group<br>3 Call Polup Group<br>4 Paging Group      | ICD<br>Group | Feating<br>Extension<br>Number | Group Name<br>(20 characters) | Datribution<br>Hethod | Call Wating<br>Distribution | FWD livide     | DND Vote    | Tenant Number    | 008 | CLP on ICD<br>Group button<br>(16 digits) |
| -1 Group Settings                                         | 1            | 601                            | Vestas                        | Priority Hunting      | Distribution                | Ring           | No Amp      | 6                | 2   |                                           |
| 2 Maribet                                                 | 2            | 602                            | C. Serv.                      | Priority Hunting      | Distribution                | Ring           | No Airp     | 3                | 2   |                                           |
| - 4.Viscelanecce                                          | 2            | 603                            | .dnin, y Filianza             | Priority Hunting      | Distribution                | Ring           | No Amp      | 2                | 2   |                                           |
| 6 Extension Haming Group                                  |              | 604                            | Atra Resources                | Printity Hur          | Distribution                | Ring           | No Aing     | 3                | 2   |                                           |
| E - 1.VII(DTMP) Group                                     | E            | 605                            | ICD Grove 005                 | Ring                  | Distribution                | Ring           | No Amp      |                  |     |                                           |
| 9 PS Ritg Group                                           |              | 608                            | ICD Group 006                 | Dista hanne           | Distribution                | Ring           | No Ring     | 1                | 1   |                                           |
| E 4.Extension                                             | 2            | 607                            | ICD Bries 007                 | Ray                   | Distribution                | Ring           | Na Amp      |                  | - 4 |                                           |
| <ul> <li>5 Optional Device</li> <li>5 Exercise</li> </ul> | 8            | 608                            | ICD Group 008                 | RAD                   | Distribution                | Ring           | No Aing     | 1                | 1   |                                           |
| E T.TRS                                                   | . 9          | 609                            | ICD GITHE 009                 | Ray                   | Distribution                | Ring           | Na Amp      |                  |     |                                           |
| <ul> <li>8 ARS</li> <li>9 Structure listeners</li> </ul>  | 10           | 610                            | ICD Group 010                 | RM                    | Distribution                | Ring           | No Aing     | 1                | 1   |                                           |
| E-10.00 & Incoming Call                                   |              | 611                            | ICD GRIAD 011                 | Ray                   | Distribution                | Ring           | Na Amp      |                  | - 4 |                                           |
| <ul> <li>H.Mattenance</li> </ul>                          | 12           | 612                            | ICD Group 012                 | RAP                   | Distribution                | Ring           | No Airp     | 1                | 1   |                                           |
|                                                           | .+3          | 613                            | KD Group 013                  | Ray                   | Distribution                | Ring           | Na Amp      |                  |     |                                           |
|                                                           | 14           | 614                            | ICD Group 014                 | RM                    | Distribution                | Ring           | No Aing     | 1                | - 1 |                                           |
|                                                           | ts           | 616                            | ICD GITHE 015                 | Ray                   | Distribution                | Ring           | No Amp      |                  | . 4 |                                           |
|                                                           | 10           | 616                            | ICD Group 016                 | RA                    | Distribution                | Ring           | No Airp     | 1                | 1   |                                           |
|                                                           | 47.          | 617                            | ICD Group 017                 | Ray                   | Distribution                | Ring           | No Amp      | 240              | 4   |                                           |
|                                                           |              |                                |                               |                       |                             |                |             |                  |     |                                           |

Figura B50. Pestaña Main métodos de distribución y número de inquilinos en el grupo.

> Overflow Queuig Busy, se pone como extensión de desborde cuando todas las extensiones de un grupo estén ocupadas la de la operadora para todos los grupos y en los diferentes horarios (Figura B51).

| H 1. Configuration                           | QK.    | San         | cel Apply        | 2   |               |              |             |                 |
|----------------------------------------------|--------|-------------|------------------|-----|---------------|--------------|-------------|-----------------|
| (E) 3 Groups                                 | Hain C | werflow Day | ung Duny 🚽       | ×.  | e Gundig Tire | Table Macala | rease Group | Log / Group MND |
| 2.User Group                                 | -      | Flueting    | -                |     |               | Queung Buey  |             | (               |
| 3.Call Picksp Group                          | Group  | Extension   | 120 characters   | _   | Cestination   | (32-666)     |             | Quality Call    |
| E Sincorrino Cal Distribution G              |        | MJ/05       |                  | Oay | Lanch         | Break        | Night       | Capacity        |
| - 1.Group Settings                           |        | 601         | Ventos           | 111 | 111           | 111          | 111         | 30              |
| 2.9anber                                     | 2      | 602         | C. Serv.         | 111 | 111           | 111          | 111         | 30              |
| -4.Viscolaneous                              | 3      | 603         | idnin, y Finanza | 111 | 111           | 111          | 111         | 30              |
| 6 Extension Hunting Group                    | +      | 604         | aina Resources   | 111 | 111           | 111          | 111         | 30              |
| E & VII(DTMF) Group                          | 5      | 805         | KD Greep 005     |     |               |              |             | 30              |
| I PS Ring Group                              | ÷      | 606         | KD Breap 008     |     |               | -            | -           | 30              |
| E) 4.Estenation                              | 7      | 607         | KD Greep 007     |     | <u> </u>      |              |             | 30              |
| <ul> <li>B. Optional Device</li> </ul>       | 1      | 608         | KD Group 008     |     |               |              |             | 30              |
| H) TTRS                                      |        | 609         | KD Group 009     |     | <u> </u>      |              |             | 30              |
| (i) 8.ARS                                    | 10     | 610         | ICD Group 010    |     |               |              |             | 30              |
| 9. Private Meterore     10.00 & bcoming Call | 11     | 611         | KD Greep 011     |     |               |              |             | 30              |
| 11. Vaintenance                              | 12     | 612         | KD Breep 012     |     |               |              |             | 30              |
|                                              | 13     | 613         | KD Greep 013     |     |               |              |             | 30              |
|                                              | 14     | 614         | KD Breep 014     |     |               |              | -           | 30              |
|                                              | 15     | 015         | KD Greep 015     |     |               |              |             | 30              |
|                                              | 18     | 618         | ICD Broup 016    | -   |               |              |             | 30              |
|                                              | 17     | 617         | KD Greep 017     |     | <u> </u>      |              |             | 30              |
|                                              | 18     | 618         | KD Group 018     | -   | 1             |              | -           | 30              |
|                                              | 19     | 619         | KD Greep 019     |     |               |              |             | 30              |
|                                              | 20     | 620         | KD Breep 020     | -   | 1             |              | -           | 30              |
|                                              | 21     | 621         | KD Greep 021     |     |               |              |             | 30              |
|                                              | 30     | 605         | 100 Grave (100   |     | -             | -            | 1           | - 20            |

Figura B51. Extensión de desborde cuando estén ocupados.

> Overflow no answer: Se coloca la extensión de desborde cuando los integrantes del grupo no respondan, y se puede cambiar el tiempo en que estará timbrando en las extensiones que pertenecen al grupo antes de pasar a la operadora (Figura B52).

| 6-2.Bysten                                          |       |              |                                                                                                    |             |                                         |                                         | 0000022000                               | 100012-000          | 6             |
|-----------------------------------------------------|-------|--------------|----------------------------------------------------------------------------------------------------|-------------|-----------------------------------------|-----------------------------------------|------------------------------------------|---------------------|---------------|
| <ul> <li>3 Ormaps</li> <li>3 Touck Group</li> </ul> | Han G | iverflow Que | tallg Bude Overfte                                                                                                    | IN NE Answe |                                         | Table Inscela                           | neous Grou                               | D Leg / Group FielD |               |
| 2.User Group                                        | 1000  | Theiro       | and the second second s |             | Time out &                              | Manual Guissia P                        | adhiction                                | .01                 |               |
| - 3.Call Pickap Group                               | Group | Extension    | 120 characterst                                                                                                    |             | Destrution                              | (32 digits)                             | an an an an an an an an an an an an an a | Charles Tax         | Harry-up Lave |
| E Sincoming Call Distribution G                     |       | fartiser     |                                                                                                    | Dep         | Lanch                                   | Eresk                                   | Night                                    | OTS ION INS         |               |
| 1.0/oup Settings                                    | 1     | 801          | Vartas                                                                                                    | 111         | 111                                     | 111                                     | 111                                      | 60 a                | Norm          |
| - 2 Menter<br>- 3 Overview Time Table               | 2     | 602          | C. Serv                                                                                                    | 111         | 111                                     | m                                       | 111                                      | 60 x                | Norm          |
| 4.Viscelaretos                                      | 3     | 803          | drim: y Finanza                                                                                                    | - 111       | 111                                     | 111                                     | 111                                      | 60 s                | Norm          |
| E.Extension Hutting Only<br># 2 ViteOPTI Group      | 4     | 604          | Aire Resoutts:                                                                                                    | 111         | 111                                     | m                                       | m                                        | 60 x +              | Norm          |
| (#) & VIII(DTMF) Group                              | 5     | 605          | ICD Group 005                                                                                                    |             |                                         | 1                                       | 1                                        | Norm                | Norm          |
| 9 PS Ring Group<br>15 Broadnastico Ortuge           | 6     | 606          | (CD Group 008)                                                                                                    |             |                                         |                                         |                                          | Norm                | Norm          |
| 4 Extension                                         | 7     | 807          | ICD Group 007                                                                                                    |             |                                         |                                         | 1                                        | Norm                | Norm          |
| 6 Optional Device                                   |       | 608          | ICD Group 005                                                                                                    |             |                                         |                                         |                                          | Norm                | Norm          |
| 7.TRS                                               | 5     | 609          | ICD Group 009                                                                                                    |             |                                         |                                         | 1                                        | Norm                | Norm          |
| 8.4RS                                               | 10    | 610          | ICD Group 010                                                                                                    |             |                                         |                                         |                                          | Norm                | Norm          |
| 10.00 & Hoeming Call                                | - 11  | 611          | ICD Group 011                                                                                                    |             |                                         |                                         | 1                                        | Norm                | Norm          |
| 11 Maintenance                                      | 12    | 612          | (CD Group 012                                                                                                    |             |                                         |                                         |                                          | Norm                | Morra         |
| 2.PT System Programme                               | 13    | 613          | ICD Group 013                                                                                                    |             | ( ) ( ) ( ) ( ) ( ) ( ) ( ) ( ) ( ) ( ) | ( ) ( ) ( ) ( ) ( ) ( ) ( ) ( ) ( ) ( ) | 1                                        | Norm                | Norm          |
| 3.Power Failure Transfer     4 Miscellaneo e        | 14    | 614          | ICD Group 014                                                                                                    |             |                                         |                                         |                                          | Norm                | Morrae        |
| 5.Password Setting                                  | 15    | 615          | ICD Group 015                                                                                                    |             | (                                       | 1                                       |                                          | Norm                | Norm          |
| 07463/034758/04007                                  | łq    | 615          | ICD Group 016                                                                                                    |             |                                         | 1                                       |                                          | Norm                | Norm          |
|                                                     | 17    | 617          | ICD Group OT7                                                                                                    |             | 8                                       | · · · · · ·                             | 3                                        | Norm                | Norm          |

Figura B52. Configuración de no respuesta.

≻ Miscellaneous: Se puede programar el tiempo de no respuesta de la extensión (Figura B53).

| <ul> <li>E - 1. Configuration</li> <li>E - 2. System</li> </ul>            | .CK          | Can                             | cal Apply                      | ing .                       |                      |                                      |                           |            |                                   |                                          |
|----------------------------------------------------------------------------|--------------|---------------------------------|--------------------------------|-----------------------------|----------------------|--------------------------------------|---------------------------|------------|-----------------------------------|------------------------------------------|
| E 3 Groups                                                                 | Illain C     | Overflow Ga                     | aung Bang Orn                  | rfizar No Anewer            | Qualing Tim          | Table Illecele                       | recus                     | up FiAD    | ŝ.                                |                                          |
| E. Trunk Group     Z.User Group     J.Call Pictup Group     4 Paging Group | ICD<br>Group | Flasting<br>Extension<br>Number | Group Name<br>(25 chieracters) | Extension No<br>Answer Time | Automatic<br>Log-out | Naximum No.<br>of Busy<br>Extensions | Last Extension<br>Log-cul | VP Callide | Bupervisor<br>Extension<br>Number | Programmed<br>Mailbax fils<br>(16 dig85) |
| E Incoming Call Distribution G<br>1.Group Settings                         |              | 601                             | Vertios                        | None -                      | None:                | Hax                                  | Enable                    | Disable    | -                                 |                                          |
| 2 Manbet                                                                   | 2            | 802                             | C. Serv.                       | No.                         | None.                | Bax                                  | Enable                    | Disable    |                                   |                                          |
| - 4 Maculaneous                                                            | 3            | 603                             | idnen, y Filtanza              | 20                          | None                 | Hax                                  | Enable                    | Disable    |                                   |                                          |
| 0.Extension Hundrig Group                                                  | 4            | 604                             | Allva Resources                | 30                          | None                 | Has                                  | Enable                    | Disable    |                                   |                                          |
|                                                                            | 6            | 605                             | ICD-9/948-005                  | 50                          | None                 | Hax.                                 | Enable                    | Disable    |                                   |                                          |
| B PS Ring Group                                                            |              | 606                             | CD Group 006                   | 10                          | None                 | Hax                                  | Enable                    | Disable    |                                   |                                          |
| El-4.Extension                                                             | 7            | 607                             | CD-9/948-007                   | 90                          | None                 | Hax.                                 | Enable                    | Disable    |                                   |                                          |
| I Wred Extension                                                           | 8            | 608                             | CD (01948-008                  | 100                         | None                 | Hax                                  | Enable                    | Disable    |                                   |                                          |
| 2 FWD/DND                                                                  | . 9          | 609                             | CD-9/942-009                   | 120                         | None                 | Hax.                                 | Enable                    | Disable    |                                   |                                          |
| - 3 Speed Dial                                                             | 10           | 810                             | CD Group Oto                   | 140                         | None.                | Has                                  | Enable                    | Disable    |                                   |                                          |
| - S.Pf Ney                                                                 | .11          | 611                             | CD-Greep Of I                  | 150                         | None                 | Hax.                                 | Enable                    | Disable    |                                   |                                          |
| 6 NDSS Link Data - Send                                                    | 12           | 812                             | ICD Brown 012                  | None                        | None                 | Hax                                  | Enable                    | Disable    |                                   |                                          |
| H- 1055 Conade                                                             | 13           | 613                             | CD Greep 013                   | None                        | None                 | Hax.                                 | Enable                    | Disable    |                                   |                                          |
| <ul> <li>S Optional Device</li> <li>S Reptore</li> </ul>                   | 14           | 614                             | ICD Broup 014                  | None                        | None                 | Has                                  | Enable                    | Disable    |                                   |                                          |
| E-7.1RS                                                                    | 15           | 615                             | KD-Breep 015                   | None                        | None:                | Hax                                  | Enable                    | Disable    |                                   |                                          |
| E-BARS                                                                     | 18           | 816                             | ICD Broup 016                  | None                        | Mone                 | Hax                                  | Enable                    | Disable    |                                   |                                          |
| E- 10.00 & incoming Call                                                   | 17           | 617                             | CD-9/942-017                   | None                        | None                 | Hax.                                 | Enable                    | Disable    |                                   |                                          |
| II. Maintenance                                                            | 18           | 818                             | ICD Broup 018                  | None                        | None                 | Elas.                                | Enable                    | Disable    |                                   |                                          |
|                                                                            | 19           | 619                             | ICD Greep 019                  | None                        | None                 | Hax                                  | Enable                    | Disable    |                                   |                                          |
|                                                                            | 20           | 620                             | ICD Brave 020                  | None                        | None                 | Has.                                 | Enable                    | Disable    |                                   |                                          |
|                                                                            | 21           | 621                             | ICD-Brees 021                  | None                        | None                 | Hax.                                 | Enable                    | Disable    |                                   |                                          |
|                                                                            | 22           | 822                             | ICD Broup 022                  | None                        | Mone.                | Has                                  | Enable                    | Disable    |                                   |                                          |

Figura B53. Tiempo de nos respuesta de la extensión

3.5.2 Member: Se colocan los números de las extensiones que van a pertenecer a cada grupo (Figura B54 y B55).

| E 1.Configuration                                                        | OK.     | Carcet              | Apply         |              |   |
|--------------------------------------------------------------------------|---------|---------------------|---------------|--------------|---|
| t) 2 System<br>⊟ 3 Orneps                                                | inconti | ng Del Distribution | Group 1 / 601 | J Vertaa     | 3 |
| - 2.User Group<br>- 3.Call Pickup Group                                  | Menter  | Extension No.       | Delayed Ring  | Wrap-up Time |   |
| 4 Paging Orleap                                                          | 18      | 114                 | Intrediate    | 0.6          |   |
| <ul> <li>5. Incoming Car Distribution G<br/>1 Onling Settings</li> </ul> | 62      | 113                 | Inniediate    | 0.8          |   |
| 2.Menter                                                                 | #3      | 195                 | ininediate    | 0.6          |   |
| 4.Viscelaresss                                                           | 04      | 112                 | milediate     | 0.5          |   |
| E.Extension Hunting Online                                               | 05      |                     | initediate    | 0.5          |   |
| H & VIN(DTMF) Group                                                      | 96      |                     | milediate     | 0.8          |   |
| 9 PS Ring Group                                                          | -67     |                     | initediate    | 0.6          |   |
| 4.Extension                                                              | 86      |                     | milediate     | 0.5          |   |
| ⊟ 1 Wired Extension                                                      | 69      |                     | initediate    | 0.5          |   |
| 2.FWD/DND                                                                | 10      |                     | milediate     | 0.8          |   |
| - 3. Speed Dial                                                          | 31      |                     | initediate    | 0.5          |   |
| 5.PF Key                                                                 | 12      |                     | Inniediate    | 0.8          |   |
| 6.ND6S Link Data - Send                                                  | :33     |                     | initediate    | 0.5          |   |
| H 3.068 Censee                                                           | 14      |                     | milediate     | 0.5          |   |
| 6 Optional Device                                                        | 15      |                     | initediate    | 0.5          |   |
| 7.TRS                                                                    | 16      |                     | Inniediate    | 0.8          |   |
| 0 ARS                                                                    | 17      |                     | initediate    | 0.5          |   |
| - 10.CO & Hooming Call                                                   | 18      |                     | Inniediate    | 0.5          |   |
| il-11.Maintenance                                                        | 19      |                     | Initediate    | 0.5          |   |

Figura B54. Miembros del grupo

|                                | ок       | Cancel               | Apply            |                   |   |
|--------------------------------|----------|----------------------|------------------|-------------------|---|
| 2.System                       | 1200-220 |                      | [                |                   |   |
| ⊡ 3.Groups                     | Incomir  | ng Call Distribution | Group 1 / 601 /  | Ventas            | • |
| 1.Trunk Group                  | -        | 1                    | Group 1 / 601 /  | Ventas            | × |
| - 2.User Group                 | Member   | Extension No.        | Group 2 / 602 /  | C. Serv.          |   |
| 3.Call Pickup Group            | member   | Extension No.        | Group 3 / 603 /  | Admin. y Finanzas |   |
| 4.Paging Group                 | 04       | 114                  | Group 4 / 604 /  | Alma Resources    |   |
| 5.Incoming Call Distribution G | 01       | 2.175                | Group 5 / 605 /  | ICD Group 005     | = |
| - 1.Group Settings             | 02       | 113                  | Group 6 / 606 /  | ICD Group 005     |   |
| 2 Member                       |          | 17221                | Group 8 / 608 /  | ICD Group 008     |   |
| 3 Queuing Time Table           | 03       | 106                  | Group 9 / 609 /  | ICD Group 009     |   |
| 4 Miscellaneous                | 04       | 112                  | Group 10 / 610   | / ICD Group 010   |   |
| 6 Extension Husting Crown      |          |                      | Group 11 / 611   | / ICD Group 011   |   |
| 7 MUDED Comme                  | 05       |                      | Group 12 / 612   | / ICD Group 012   |   |
| E OVM(DPT) Group               | 06       |                      | Group 13 / 613   | / ICD Group 013   |   |
| E 8.VM(DTMF) Group             |          |                      | _ Group 14 / 614 | / ICD Group 014   |   |
| 9.PS Ring Group                | 07       |                      | Group 15 / 615   | / ICD Group 015   |   |
| 10.Broadcasting Group          |          |                      | - Group 16 / 616 | / ICD Group 016   |   |
| - 4.Extension                  | 80       |                      | Group 17 / 617   | / ICD Group 017   |   |
| 1.Wired Extension              | 09       |                      | Group 18 / 618   | / ICD Group 018   |   |
| - 1.Extension Settings         |          | -                    | Group 19 / 619   | / ICD Group 019   |   |
| - 2.FWD/DND                    | 10       |                      | Group 20 / 620   | / ICD Group 020   |   |
| - 3.Speed Dial                 | 11       |                      | Group 22 / 622   | / ICD Group 021   |   |
| - 4.Flexible Key               |          |                      | Group 23 / 623   | / ICD Group 022   |   |
| - 5.PF Kev                     | 12       |                      | Group 24 / 624   | / ICD Group 024   |   |
| 6.NDSS Link Data - Send        |          |                      | Group 25 / 625   | / ICD Group 025   |   |
| 2 Portable Station             | 13       |                      | Group 26 / 626   | / ICD Group 026   |   |
| E 3 DSS Console                | 14       |                      | Group 27 / 627   | / ICD Group 027   |   |
| E 5 Ontional Device            | -        | -                    | - Group 28 / 628 | / ICD Group 028   |   |
| I. 6 Feature                   | 15       |                      | Group 29 / 629   | / ICD Group 029   |   |
|                                | 16       |                      | Group 30 / 630   | / ICD Group 030   | * |
|                                |          | -                    |                  | 105               |   |
| TO ARG                         | 17       |                      | Immediate        | 0 s               |   |
| ± s.Private NetWork            | 10       |                      | Immodiate        | 0.0               |   |
| +) TU.CU & Incoming Call       | 10       | 2                    | mineulate        | US                |   |
| ± 11.Maintenance               | 19       |                      | Immediate        | 0 s               |   |
|                                | 20       |                      | Immediate        | 0 s               |   |

Figura B55. Menú para elegir a cada grupo y poner las extensiones que los integran

Los siguientes parámetros se pueden configurar de acuerdo a las necesidades del cliente:

- 3.5.3 Queuig Time Table
- 3.5.4 Miscellaneous
- 3.6 Extension Hunting Group
- 3.7 VM(DPT) Group
- 3.8 VM(DTMF) Group
- 3.9 PS Ring Group
- 3.10 Broadcasting Group

### 4. Extension

4.1 Wired Extension

4.1.1 Extension Setting: En la pestaña Main se coloca la clase de servicio para cada extensión, ésta debe de coincidir con el COS del grupo al que pertenezca (Figuras B56 y B57).

| H 1.Configuration                                                                                                    | 0    | ¢.                                                                                                    | Çancel              | Apply                             |                  |                   |             |             |              |      |                       |  |  |
|----------------------------------------------------------------------------------------------------|------|----------------------------------------------------------------------------------------------------|---------------------|-----------------------------------|------------------|-------------------|-------------|-------------|--------------|------|-----------------------|--|--|
| (i) 2 Symmin<br>(ii) 3 Groups                                                                                                  | 100  | CL# Ge                                                                                                 | menate              |                                   |                  |                   |             |             |              |      |                       |  |  |
| A Estanuion     A Mered Extension     I Wred Extension     Extension Settings     2 PWDCNI0     3 Speed Dai     4 Flexible Key | Han  | ITion Option 1   Option 2   Option 3   Option 4   Option 6   Option 9   Option 7   FWD / DHD Reference |                     |                                   |                  |                   |             |             |              |      |                       |  |  |
|                                                                                                    | Slot | Port                                                                                                   | Extension<br>Number | Extension Name<br>(20 characters) | Port Type        | Telephone<br>Type | Windows XDP | SLT NW Mode | Uniter Group | ços  | Ring Pattern<br>Table |  |  |
| - 6 NDSS Link Data - Send                                                                                                    | 24   | 01                                                                                                    | 101                 | Cana                              | S-mytand         | DPT(48V)          | 1           | Unable      | 1            | 2    | 1 1 1                 |  |  |
| E 2 Portable Station<br>44: 3 DSS Cenade                                                                                       | 34   | az                                                                                                    | 102                 | Raben                             | S-Hybrid         | APT(15V)          | 1           | Disable     | E.           | 2    | Et I                  |  |  |
| H) 5. Optional Device                                                                                                    | 24   | 03                                                                                                    | 183                 | Iliguel                           | S-mytend         | APT(15V)          | 1           | Unable      | 21           | -2   | 1                     |  |  |
| H) 6.Festure<br>H) 7 TRS                                                                                                    | 84   | 04                                                                                                    | 104                 | Admin                             | S-Hybrid         | SLT               |             | Dinable     | 8.0          | 2    | 1.1                   |  |  |
| H) BARS                                                                                                    | 24   | 05                                                                                                    | 105                 | Admin.                            | S-mytend         | DPT(48V)          |             | Dastie      | 21           | -2   | 1                     |  |  |
| <ul> <li>9. Private Network</li> <li>10.00 &amp; locarine Call</li> </ul>                                                      | 84   | 05                                                                                                    | 105                 | Alvers                            | S-Hybrid         | APT(15V)          |             | Dinable     | 80           | 2    | 1.10                  |  |  |
| 11. Maintenance                                                                                                    | 24   | ar                                                                                                    | 187                 | C. Serv.                          | S-mytend         | DPT(48V)          |             | Unable      | 21           | -2   | 1                     |  |  |
|                                                                                                    | 84   | 08                                                                                                    | 155                 | Arters                            | S-Hybrid         | DP5(48V)          |             | Dinable     | 21           | 2    | 1.1                   |  |  |
|                                                                                                    | 24   | XEP01                                                                                                  | 117                 | 1                                 | S-myterid (SLT)  | SLT               | 1           | Dastie      | 21           | 20   | 1                     |  |  |
|                                                                                                    | 84   | XDP02                                                                                                  | 110                 |                                   | S-Hybrid (SLT)   | SLT               |             | Dinable     | 21           | ्य   | 1 B.I                 |  |  |
|                                                                                                    | 24   | XEPUS                                                                                                  | 110                 | 8                                 | S-ttylarid (SLT) | SLT               |             | Dastie      | 7.1          | 64   | 1                     |  |  |
|                                                                                                    | 84   | XDP04                                                                                                  | 120                 | 11                                | S-Hybrid (SLT)   | SLT               |             | Dinable     | 2.1          | 1    | 1 B.I                 |  |  |
|                                                                                                    | 24   | XDP05                                                                                                  | 121                 |                                   | S-ttylarid (SLT) | SLT               |             | Dasbie      | 21           | 21   | 1                     |  |  |
|                                                                                                    | 84   | XDP05                                                                                                  | 122                 | 1                                 | S-Hybrid (SLT)   | SLT               |             | Dinable     | 20           | 31   | - E.I.                |  |  |
|                                                                                                    | 24   | XEPOT                                                                                                  | 123                 | 3                                 | S-ttylarid (SLT) | SLT               |             | Dastie      | 21           | - 20 | 1                     |  |  |
|                                                                                                    | 84   | XDP08                                                                                                  | 124                 | 11                                | S-Hybrid (SLT)   | SLT               |             | Dinable     | 2.1          | 1    | 1 E.I                 |  |  |
|                                                                                                    | 24   |                                                                                                    | 361                 |                                   | S-myterid(S-DP1  | No Connection     |             | Dasbie      | 21           | 21   | 1                     |  |  |
|                                                                                                    | 84   | DKDP02                                                                                                 | 362                 |                                   | S-Hybrid(S-DP1   | No Connection     | 1           | Dinable     | 1 N.         | 1    | E.                    |  |  |
|                                                                                                    | 24   | DKDP\$3                                                                                                | 383                 | 8                                 | S-myterid(S-DP1  | No Connection     |             | Dastie      | 11           | - 20 | 1 1                   |  |  |
|                                                                                                    | 84   | DKDP04                                                                                                 | 384                 | 11                                | S-Hybrid(S-DP1   | No Consection     |             | Dinable     | - B.I.       | - Et | 1 1                   |  |  |

| Figura B56. COS de las | primeras extensiones |
|------------------------|----------------------|
|------------------------|----------------------|

| E 1. Configuration                                                               | 0                                                                                            | 6       | Cáncal              | Аррђ                              |                 |                   |             |             |            |     |                    |    |
|----------------------------------------------------------------------------------|----------------------------------------------------------------------------------------------|---------|---------------------|-----------------------------------|-----------------|-------------------|-------------|-------------|------------|-----|--------------------|----|
| E 2 System                                                                       | 102                                                                                          | CIPGe   | urate               |                                   |                 |                   |             |             |            |     |                    |    |
| 🛞 1.Trunk Group                                                                  | 100                                                                                          | -       |                     |                                   |                 |                   |             | CLASSING ST |            |     |                    |    |
| 3 Call Polius Group                                                              | Man   Outain 1   Outain 2   Outain 3   Outain 5   Outain 6   Outain 7   FVID / DND Reference |         |                     |                                   |                 |                   |             |             |            |     |                    |    |
| 4 Paging Groep<br>S Incoming Call Datribution G<br>1 Groep Settings<br>2 Ventors | Sict                                                                                         | Port    | Extension<br>Number | Extension Name<br>(20 characters) | Port Type       | Telephone<br>Type | Wraisse XDP | SLT HW Vode | Uwer Group | cos | Ring Pots<br>Table | em |
| 3 Queung Time Table                                                              | 24                                                                                           | DIXDP63 | 303                 |                                   | S-Hybrid(S-DP1  | No Connection     |             | Disatio     | 9          | (†  | (†                 | -  |
| 4 Miscalaneoda<br>6 Extension Hunting Group                                      | 54                                                                                           | DIXDF64 | 304                 |                                   | S-Hyland(S-DFT  | No Connection     |             | Disable     | 1          | 1   | 1 1                |    |
| ③ 7.VIII(DPT) Group                                                              | 24                                                                                           | CINDPOS | 305                 |                                   | S-Hybrid(S-DP1  | No Connection     |             | Disatio     | 1          | (†  | (†                 |    |
| 4.VII(DTMF) Group     9.PS Ring Group                                            | 54                                                                                           | DIADESE | 305                 |                                   | S-Hyland(S-DFT  | No Connection     |             | Disable     | - I - 1    | 1   | 1 1                | 10 |
| - 10 Broadcasting Group                                                          | 24                                                                                           | CINDF67 | 367                 |                                   | S-Hybrid(S-DP1  | No Consection     |             | Disatio     | (¥         | (†  | ÷                  |    |
| 4 Extension 1 Wred Extension                                                     | 54 -                                                                                         | DIXDPS5 | 305                 |                                   | 5-Hyland(S-DFT  | No Connection     |             | Disable     | 1          | 1   | 1 1                |    |
| 1.Extension Settings                                                             |                                                                                              | 01      | 100                 | Andres                            | S-Hylanid       | APT(15V)          |             | Disatio     | ÷          | 2   | ÷.                 |    |
| - 2.FWD/DND<br>- 3.Speed Dial                                                    | 25                                                                                           | 02      | 110                 | Amacen                            | 5-Hyland        | DPT(4EV)          |             | Disable     | 2 I I      | 2   | 1 1                |    |
| 4.7 insibie Key                                                                  | 25                                                                                           | 03      | 111                 | Andres                            | S-Hylanid       | DFT(46V)          |             | Disatio     | (¥         | 2   | ÷.                 |    |
| 6.ND55 Link Data - Send                                                          | 15                                                                                           | 04      | 112                 | Erneato                           | 5-Hyland        | APT(15V)          | 1           | Disable     | 1          | 2   | 1 1                |    |
| 2 Portable States                                                                | 25                                                                                           | 05      | 113                 | Luberd                            | S-Hyland        | DFT(46V)          |             | Disatio     | ÷          | 2   | ÷.                 |    |
| ⊞ 3.DSS Censole<br>∓ 5.Optional Device                                           | 15                                                                                           | 05      | 134                 | Letica                            | 5-Hyland        | 09T(46V)          | 1           | Disable     | S - 1      | 2   | 1 1                |    |
| ÷ 6.fushira                                                                      | 25                                                                                           | 0T      | 115                 | Gerardo                           | S-Hybrid        | DFT(46V)          |             | Disatio     | (i)        | 2   | 1 (†               |    |
| ÷ 7.1RS<br>÷ 6.ARS                                                               | 25                                                                                           | 08      | 116                 |                                   | 5-Hyland        | SLT               |             | Disable     | 1          | 1   | 1 1                |    |
| 🗄 D. Prtrate Network                                                             | 25                                                                                           | XDP01   | 125                 |                                   | S-Hybrid (SLT)  | SLT               |             | Disatio     | 9          | (†  | 1                  |    |
| 10.00 & incoming Call     11.Maintenance                                         | 25                                                                                           | XDP02   | 128                 |                                   | S-Hyland (SILT) | SLT               | 1           | Disable     | 1 1        | 1   | 1 1                |    |
|                                                                                  | 25                                                                                           | NEPOS   | 127                 |                                   | S-Hybrid (SLT)  | SLT               |             | Disatio     | 9          | (†  | ÷.                 |    |
|                                                                                  | 25                                                                                           | XDP04   | 125                 |                                   | S-Hyland (SILT) | SLT               | 1           | Disable     | 1          | 1   | 1                  |    |
|                                                                                  | 25                                                                                           | NDPOS   | 129                 |                                   | S-Hybrid (SLT)  | SLT               |             | Death       | 9          | (†  | 1                  |    |
|                                                                                  | - 25                                                                                         | XDP08   | 136                 |                                   | S-Hykrid (SLT)  | SLT               | 2           | Disable     | ( I I I    | 1.1 | 1 1                | -  |

Figura B57. COS de las extensiones restante.

Los siguientes parámetros se pueden configurar de acuerdo a las necesidades del cliente: 4.1.2 FWD/DND

- 4.1.3 Speed Dial
- 4.1.4 Flexible Key
- 4.1.5 PF Key
- 4.1.6 NDSS Link Data.
- 4.2 Portable Station

Las siguientes opciones se pueden configurar si se tienen instaladas:

4.3 DSS Console

# **5. Optional Device**

Las siguientes opciones se pueden configurar si se tienen instaladas:

- 5.1 Doorphone
- 5.2 External Pager
- 5.3 DISA
- 5.3.1 System Setting

5.3.2 Message Setting: Se colocan los nombres de los mensajes que se quieren grabar, los cuales se pueden utilizar en el menú de Bienvenida y se le coloca el número de la extensión a donde se va a dirigir o el número flotante de otro mensaje (Figura B58).

Los mensajes se pueden grabar con ayuda del teléfono de alguna de las extensiones, utilizando la combinación de teclas correctas, como se muestra a continuación.

### \*36+opción+Número de mensaje

Las opciones pueden ser:

- 1 Grabar el mensaje
- 2 Escuchar el mensaje
- 0 Borrar le mensaje.

Por ejemplo para grabar el mensaje 501 la combinación sería:

#### \*361501

Después se espera el tono y se comienza a grabar el mensaje cuando se termine se presiona auto-dial para guardarlo.

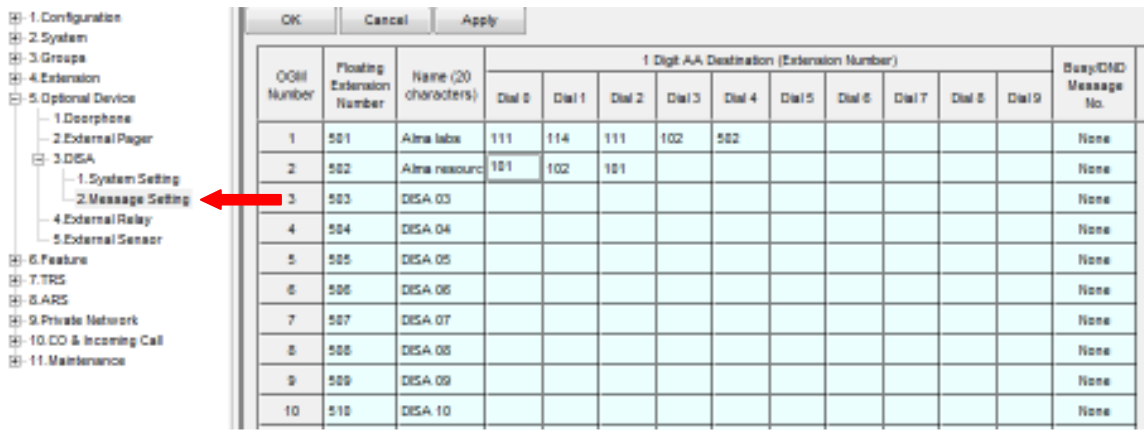

Figura B58. Mensajes de bienvenida

Las siguientes opciones se pueden configurar si se tienen instaladas:

- 5.4 External Relay
- 5.5 External Sensor

### 6. Feature

Las siguientes opciones se pueden configurar de acuerdo a las necesidades del cliente:

- 6.1 Speed Dialling & Caller ID
- 6.1.1 Main Table
- 6.1.2 Caller ID Modification
- 6.1.3 ISDN CLIP Modification
- 6.2 Emergency Dial
- 6.3 Verified Code
- 6.4 Second Dial Tone

6.5 Absent Message (Figura B59): Los teléfonos conectados al KX-TDA200 pueden desplegar en las pantallas de LCD un mensaje de ausencia, cada usuario puede configurar sus teléfonos con cualquiera de los mensajes que aparecen en la imagen. Este mensaje sólo les aparecerá a los teléfonos que están dentro de las instalaciones, es decir, sólo son mensajes internos de los teléfonos de las extensiones.

- 1. Regreso pronto
- 2. En casa
- 3. En la extensión %%%%
- 4. Regreso a las %%:%%
- 5. Hasta %%/%%
- 6. En una reunión

| File Connect Tool Utility              | View Wi | ndow Help                                |  |
|----------------------------------------|---------|------------------------------------------|--|
| 🗋 🖬 🖬 👗 🛤 🛍 🚑 📎                        | 9       |                                          |  |
|                                        | ОК      | Cancel Apply                             |  |
| . Groups                               | No.     | Absent Message (16 characters or digits) |  |
|                                        | 1       | Will Return Soon                         |  |
| - 6.Feature                            | 2       | Gone Home                                |  |
| ⊡ 1.Speed Dialling & Caller ID         | 3       | At Ext %%%%                              |  |
|                                        | 4       | Back at %%:%%                            |  |
| 3.ISDN CLIP Modification<br>           | 5       | Out until %%/%%                          |  |
| 3.Verified Code                        | 6       | In a Meeting                             |  |
| 4.Second Dial Tone<br>5.Absent Message | 7       |                                          |  |
| ···· 6.Charge                          | 8       |                                          |  |
| ···· 7.Tenant                          | '       | 1                                        |  |
| ···· 8.Dialling Plan                   |         |                                          |  |
| 9.Hotel                                |         |                                          |  |
|                                        |         |                                          |  |

Figura B59. Mensaje de ausencia

Los siguientes parámetros se pueden configurar de acuerdo a las necesidades del cliente:

- 6.6 Charge
- 6.7 Tenant
- 6.8 Dialing Plan
- 6.9 Hotel

# **7. TRS**

7.1 Denied Code: Al configurar el KX-TDA200 se pueden restringir ciertas llamadas de los usuarios, lo cual se realiza por medio de niveles de restricción, el más permisivo es el nivel 1, en los siguientes niveles se pueden restringir los números deseados (Figura B60). Conforme aumenta el nivel se acumulan las restricciones por lo que en caso del nivel 7 es el que está totalmente cerrado, sólo se permiten llamadas internas.

|                    |      | now meip |           |                         |         |         |   |
|--------------------|------|----------|-----------|-------------------------|---------|---------|---|
| 🗅 💕 🖬   👗 🖷 🔀   🖅  | 🖄 💡  |          |           |                         |         |         |   |
|                    | ОК   | Cancel   | Apply     |                         |         |         |   |
| ±. 2.System        |      |          |           |                         |         |         |   |
| . Groups           |      | Go to 0  | 001-020 🔻 |                         |         |         |   |
|                    |      |          |           |                         |         |         |   |
|                    | No   |          | Deni      | ied Code Tables (16 dig | gits)   |         |   |
| ⊕. 6.Feature       | 110. | Level 2  | Level 3   | Level 4                 | Level 5 | Level 6 |   |
| ⊡ 7.TRS            | 1    | 01900    | 044       |                         |         |         | T |
| - 1.Denied Code    |      |          |           |                         |         |         | - |
| - 2.Exception Code | 2    |          | 045       |                         |         |         |   |
| 3.Special Carrier  | 3    |          |           |                         |         |         | 1 |
| 4.Miscellaneous    |      |          |           |                         |         |         | - |
|                    | 4    |          |           |                         |         |         |   |

Figura B60. Códigos de números restringidos

7.2 Exception Code: Ésta parte nos permite introducir teléfonos que aunque estén restringidos pueden ser una excepción para cierto nivel (Figura B61).

| File Connect Tool Utility View Window Help |          |        |           |                       |         |        |   |
|--------------------------------------------|----------|--------|-----------|-----------------------|---------|--------|---|
|                                            |          |        |           |                       |         |        |   |
|                                            | ОК       | Cancel | Apply     |                       |         |        |   |
| 2.System                                   |          |        |           |                       |         |        |   |
|                                            |          | Go to  | 001-020 👻 |                       |         |        |   |
| 4.Extension                                |          |        |           |                       |         |        |   |
| . Optional Device                          | No       |        | Exce      | ption Code Tables (16 | digits) |        |   |
| . Feature                                  | 1 NO.    | Level2 | Level3    | Level4                | Level5  | Level6 |   |
|                                            | 1        |        |           |                       |         |        |   |
| - 1.Denied Code                            | <u> </u> |        |           |                       |         |        | - |
| 2.Exception Code                           | 2        |        |           |                       |         |        |   |
| ···· 3.Special Carrier                     | 3        |        |           |                       |         |        | 1 |
| 4.Miscellaneous                            |          |        |           |                       |         |        | - |
|                                            | 4        |        |           |                       |         |        |   |
|                                            |          |        |           |                       |         |        |   |

Figura B61. Número de excepciones

Las siguientes opciones pueden ser configuradas si se tienen instaladas:

- 7.3 Special Carrier
- 7.4 Miscellaneous

# 8. ARS

Las siguientes opciones se pueden configurar si se tienen instaladas:

- 8.1 System Setting
- 8.2 Leading Number
- 8.3 Rounting Plan Time.
- 8.4 Routing Plan Priority.
- 8.5 Carrier
- 8.6 Leading Number Exception.

### 9. Private Network

Las siguientes opciones se pueden configurar si se tienen instaladas:

- 9.1 TIE Table.
- 9.2 Network Data Transfer.
- 9.3 Network Operator (VoIP).
- 9.4 NDSS Key Table.

### 10. CO &Incoming Call

10.1 CO Line Setting: Se coloca el nombre de las líneas troncales (Figura B62).

|                           | 4       |      |       |         |                         |             |
|---------------------------|---------|------|-------|---------|-------------------------|-------------|
|                           | ОК      | C    | ancel | Apply   |                         |             |
|                           |         |      |       |         |                         |             |
| 3.Groups                  |         | Phy  | sical |         |                         |             |
| 4.Extension               | CO Line |      |       | Channel | CO Name (20 characters) | Trunk Group |
| ± 5.0ptional Device       | Number  | Slot | Port  |         |                         | Number      |
| ± o.reature               | 004     | 02   | 04    | 04      | Lines1(56341537)        | i. i        |
| Ξ. 8 ΔPS                  |         | 02   | 01    | 01      |                         | 4           |
| E 9 Private Network       | 002     | 02   | 02    | 01      | Linea2(56342038)        | 1           |
| ⊡ 10.CO & Incoming Call   | 003     | 02   | 03    | 01      |                         | 1           |
| - 1.CO Line Setting       | 004     | 02   | 04    | 01      |                         | 1           |
|                           | 005     | 02   | 05    | 01      |                         | 1           |
| 4.MSN Table               | 006     | 02   | 06    | 01      |                         | 1           |
| ····· 5.Miscellaneous<br> | 007     | 02   | 07    | 01      |                         | 1           |
|                           | 008     | 02   | 08    | 01      |                         | 1           |
|                           | 009     | 02   | 09    | 01      |                         | 1           |
|                           | 010     | 02   | 10    | 01      |                         | 1           |
|                           | 011     | 02   | 11    | 01      |                         | 1           |
|                           | 012     | 02   | 12    | 01      |                         | 1           |
|                           | 013     | 02   | 13    | 01      |                         | 1           |
|                           | 014     | 02   | 14    | 01      |                         | 1           |
|                           | 015     | 02   | 15    | 01      |                         | 1           |
|                           | 016     | 02   | 16    | 01      |                         | 1           |
|                           | 010     | 02   | 10    | 01      |                         |             |
|                           | 017     | 03   | 01    | 01      |                         | 1           |
|                           | 018     | 03   | 02    | 01      |                         | 1           |
|                           | 019     | 03   | 03    | 01      |                         | 1           |
|                           | 020     | 03   | 04    | 01      |                         | 1           |
|                           | 021     | 03   | 05    | 01      |                         | 1           |
|                           | 022     | 03   | 06    | 01      |                         | 1           |
|                           | 023     | 03   | 07    | 01      |                         | 1           |

Figura B62. Nombres de las líneas troncales

10.2 DIL Table & Port Setting: En la pestaña de DIL se puede colocar el número flotante de los mensajes que se grabaron en la sección 5.3.2 de este menú de programación, para los diferentes horarios y para las diferentes líneas, para que así cuando se llama a alguna de las líneas se escuchará el menú de opciones (Figura B63).

| E-1.Configuration                                               | 6   | OK   |            | Cancel   | Apply            |     |       |          |       |        |            |   |
|-----------------------------------------------------------------|-----|------|------------|----------|------------------|-----|-------|----------|-------|--------|------------|---|
| E-2.System                                                      | 6   |      |            |          |                  |     |       |          |       |        |            |   |
| E-3.Groups                                                      | Į.Ľ |      | OT THE J M | ISN DL C | Li for DiL       |     |       |          |       |        |            |   |
| - 2.User Group                                                  | L   |      |            |          |                  |     | DL De | stration |       |        |            |   |
| - 3.Call Pickup Group                                           | L   | Slot | Bot        | CaulType | To tak Brookerty |     |       |          |       | Tenant | VIII Trunk |   |
| - 4.Paging Group                                                | L   |      |            |          |                  | Day | Lunch | Break    | Night | Number | Group No.  |   |
| B- 5 Incoming Call Distribution G                               | L   |      |            |          |                  |     |       |          |       |        |            | - |
| - 1.Group Settings                                              | L   | ¢2   | 01         | LCOT16   |                  | 501 | 501   | 501      | 501   | 1      | 1          |   |
| -2.Member                                                       | L   | 02   | 02         | LCOT16   |                  | 581 | 501   | 501      | 501   | 1      | 1          |   |
| - 3. Queung Time Table                                          | L   | 82   | 61         | LCOTTR   |                  |     |       |          |       | 1      | 1          | 1 |
| 6 Extension Huntry Group                                        | L   |      | **         | 200110   |                  |     |       |          |       |        |            | • |
| H-7.VII(DPT) Group                                              | L   | ¢2   | 04         | LCOT16   |                  |     |       |          |       | 1      | 1          |   |
| E- 8.VII(DTMP) Group                                            | L   | 02   | 05         | LCOT16   |                  |     |       |          |       | 1      | 1          | 1 |
| - 9.PS Ring Group                                               | L   | 02   | 66         | LCOT16   |                  |     |       |          |       | 1      | 1          | 1 |
| - 10.Broadcasting Group                                         | L   | 42   | 87         | 100716   |                  |     |       |          |       | 4      | 4          | 1 |
| <ul> <li>A. Extension</li> <li>K. S. Ontional Device</li> </ul> | L   | **   | wr         | 200110   |                  |     |       |          |       |        |            | 4 |
| H-6.Feature                                                     | L   | ¢2   | <b>8</b> 8 | LCOT16   |                  |     |       |          |       | 1      | 1          |   |
| 8-7.TRS                                                         | L   | 02   | 09         | LCOT16   |                  |     |       |          |       | 1      | 1          |   |
| B-BARS                                                          | L   | 02   | 18         | LCOT16   |                  |     |       |          |       | 1      | 1          | 1 |
| H-9.Private Network                                             | L   |      |            |          |                  |     |       |          |       |        | -          | + |
| E-10.00 & Incoming Call                                         | L   | 92   | 11         | LCOT16   |                  |     |       |          |       | 1      | 1          | 1 |
| - 1.CD Line Setting<br>2.DE Table 5 Ded Satter                  |     | 62   | 12         | LCOT16   |                  |     |       |          |       | 1      | 1          |   |
| 3.00000 Table                                                   | L   | 62   | 13         | LCOT16   |                  |     |       |          |       | 1      | 1          | 1 |
| - 4 JISN Table                                                  | L   |      |            | 100710   |                  |     |       |          |       |        |            | + |
| - 5.Hiscelaneous                                                | L   | 92   | 14         | LCOITE   |                  |     |       |          |       | 1      | 1          | 4 |
| E-11.Maintenance                                                | L   | 02   | 15         | LCOT16   |                  |     |       |          |       | 1      | 1          |   |
|                                                                 | L   | 02   | 16         | LCOT16   |                  |     |       |          |       | 1      | 1          |   |
|                                                                 | L   | 03   | 01         | LCOT16   |                  |     |       |          |       | 1      | 1          | 1 |
|                                                                 |     | 03   | 02         | LCOT16   |                  |     |       |          |       | 1      | 1          | 1 |
|                                                                 |     | 03   | 03         | LCOT16   |                  |     |       |          |       | 1      | 1          | 1 |
|                                                                 |     | 03   | 04         | LCOT16   |                  |     |       |          |       | 1      | 1          | 1 |
|                                                                 |     | 03   | 05         | LCOT16   |                  |     |       |          |       | 1      | 1          | 1 |
|                                                                 |     |      |            |          |                  |     |       | 1        | 1     |        |            |   |

Figura B63. Programación de los mensajes de DISA

Los siguientes parámetros pueden configurar de acuerdo a las necesidades del cliente: 10.3 DDI/DDI Table 10.4 MSN Table 10.5 Miscellaneous

### 11. Maintenance

En ésta sección se encuentran los parámetros con los cuales se podrá hacer mantenimiento constante al equipo por ejemplo, imprimir las llamadas de entrada o de salida o las llamadas entre las extensiones.

### ANEXO C

# PRINCIPALES FUNCIONES DE LOS TELÉFONOS HÍBRIDOS PANASONIC

En la implementación de la red de voz se colocaron tres modelos de teléfonos híbridos Panasonic (KX-T7665, KX-T7730 y KX-7630) (Figura C1). Los cuales permiten realizar diversas funciones como llamadas internas o externas, conferencia entre diversos teléfonos, alarmas, etc. Estas funciones se mencionan a continuación y pueden aplicarse en cualquiera de los modelos antes mencionados

KX-T7665

KX-T7730

KX-T7630

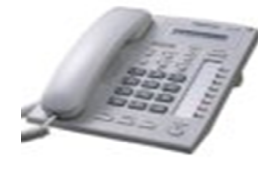

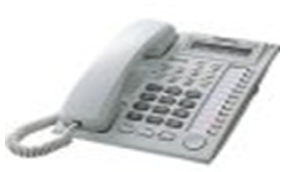

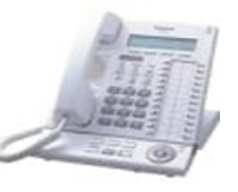

Figura C1. Teléfonos Híbridos Panasonic

### **1 HACER LLAMADAS**

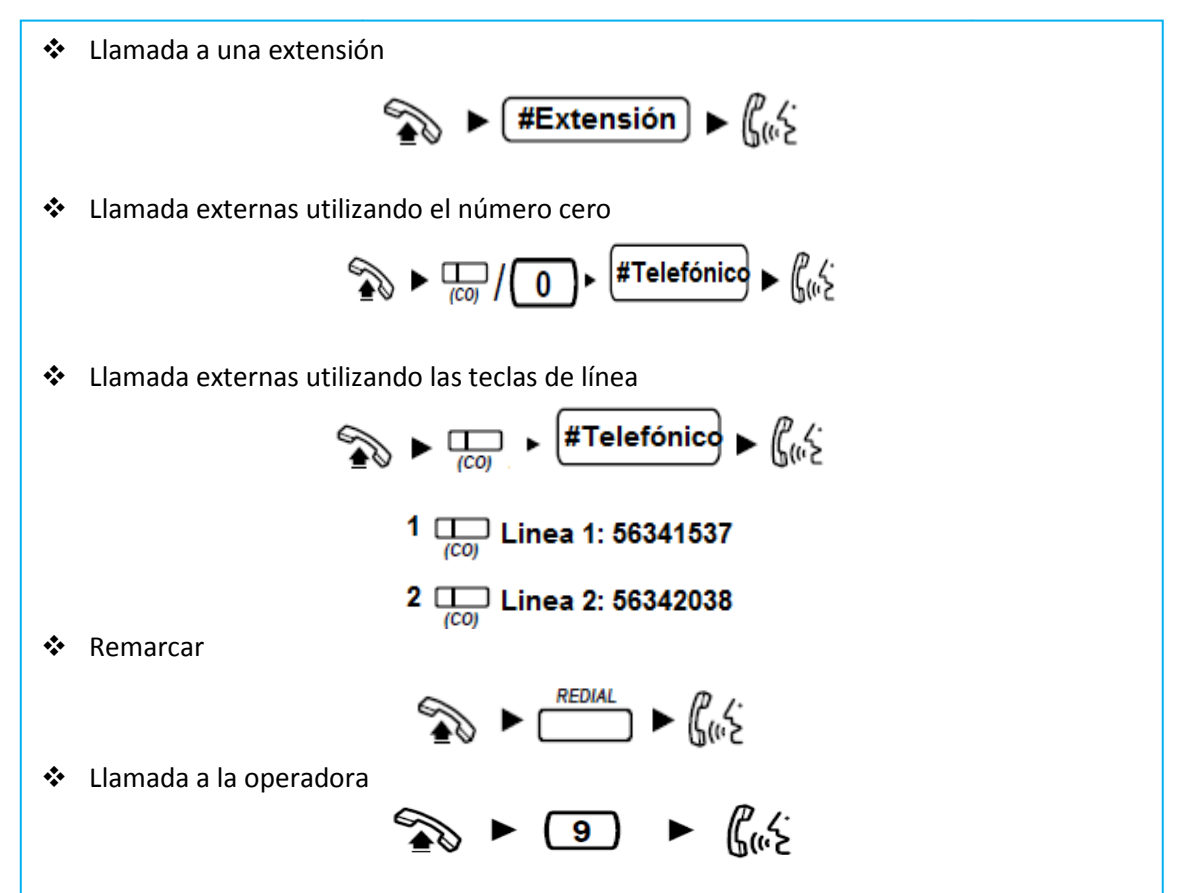

### **2 DURANTE UNA CONVERSACIÓN**

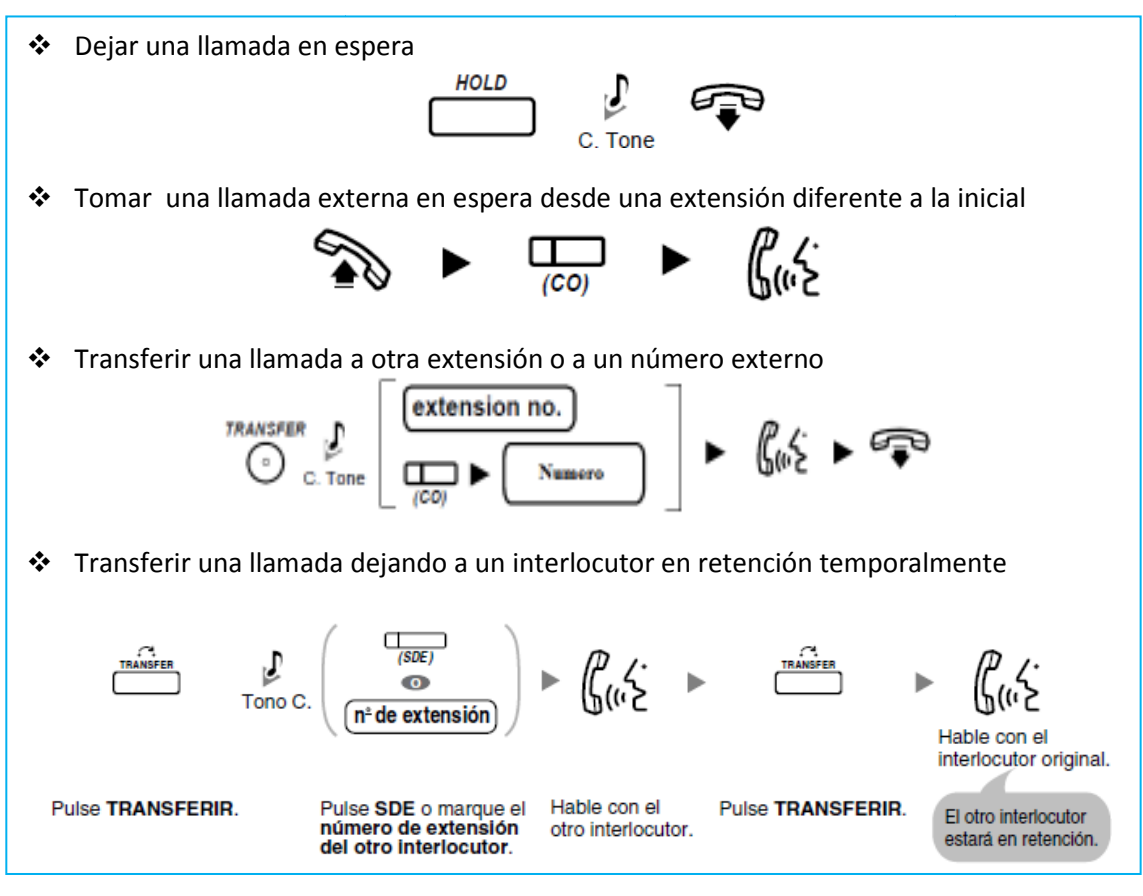

### **<u>3 CONTESTAR LLAMADA</u>**

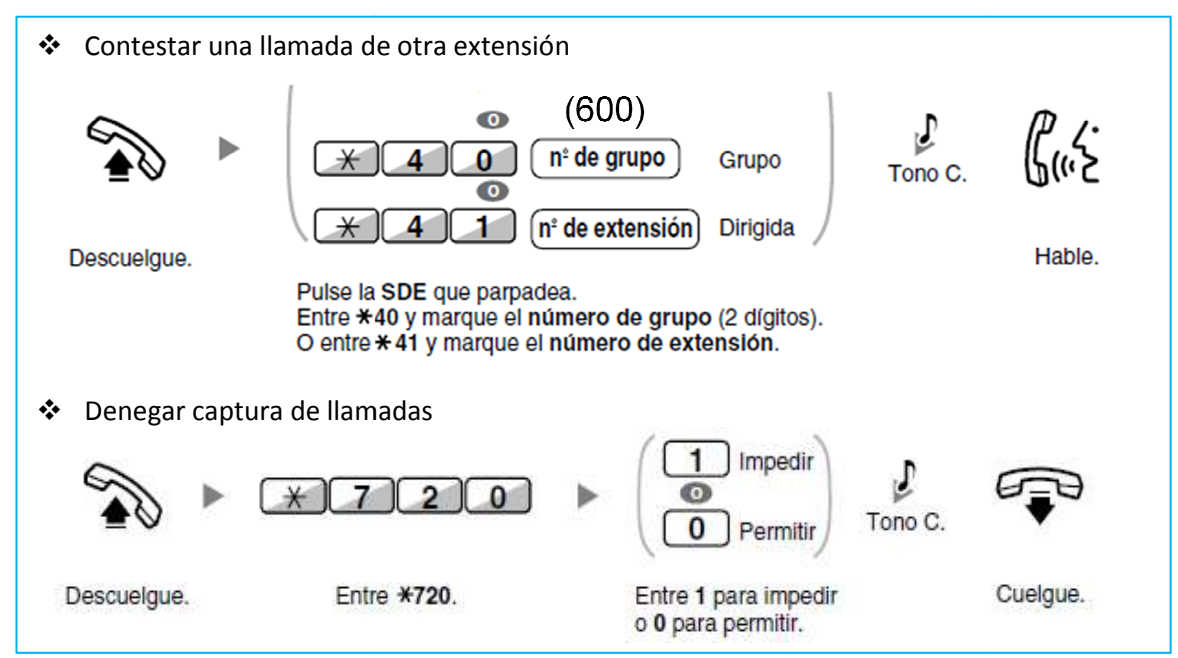

#### **4 GUARDAR NÚMEROS**

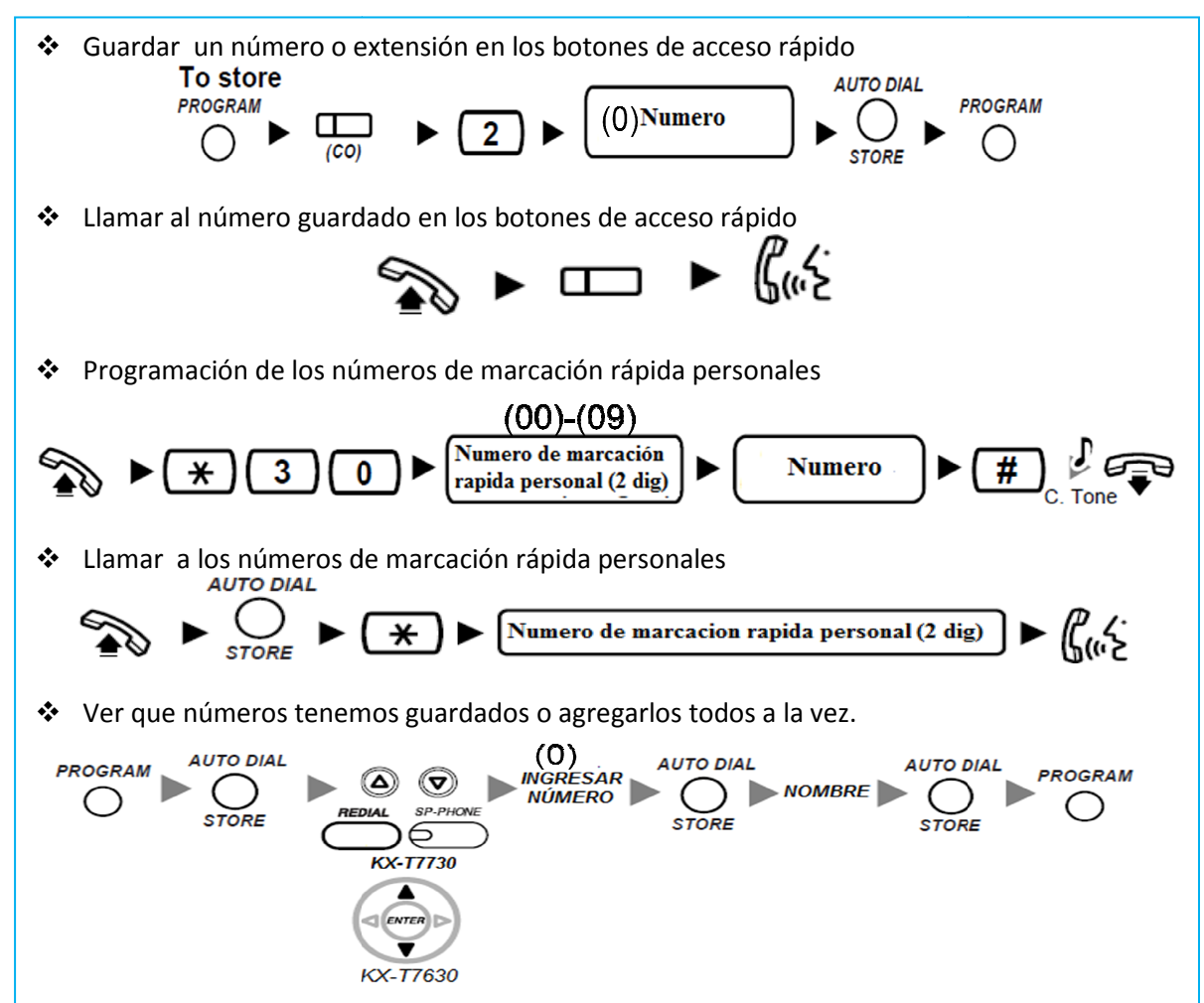

#### 5 DEJAR UNA INDICACIÓN DE MENSAJE EN ESPERA

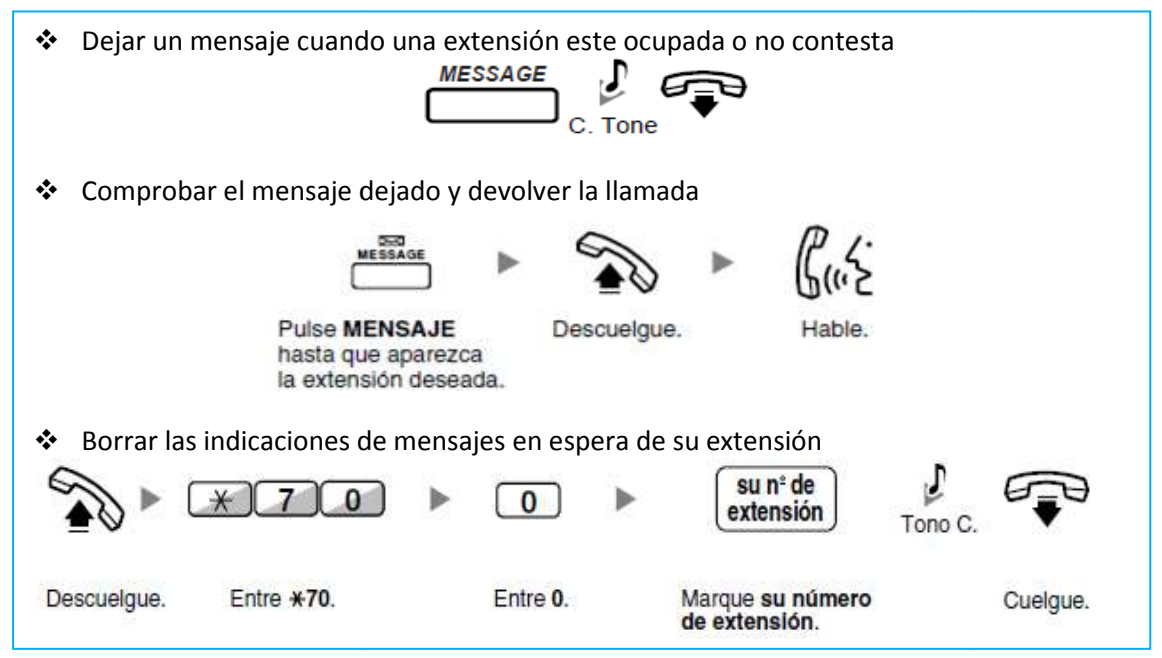

#### **6 CONFERENCIA**

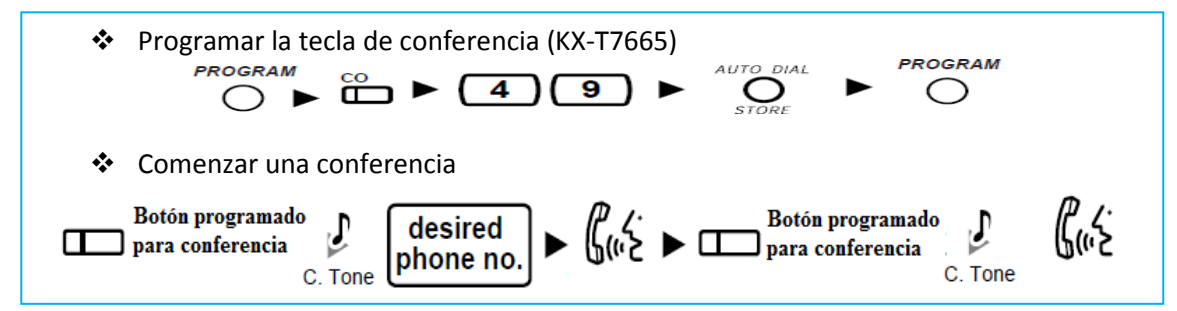

#### <u>7 ALARMA</u>

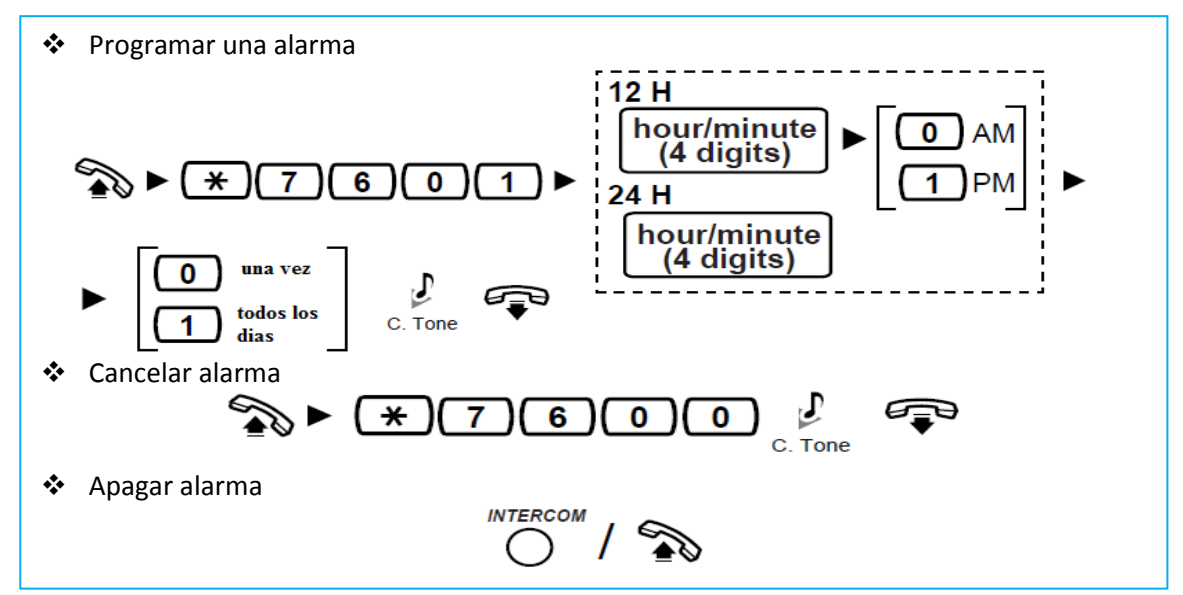

### 8 MEGAFONÍA

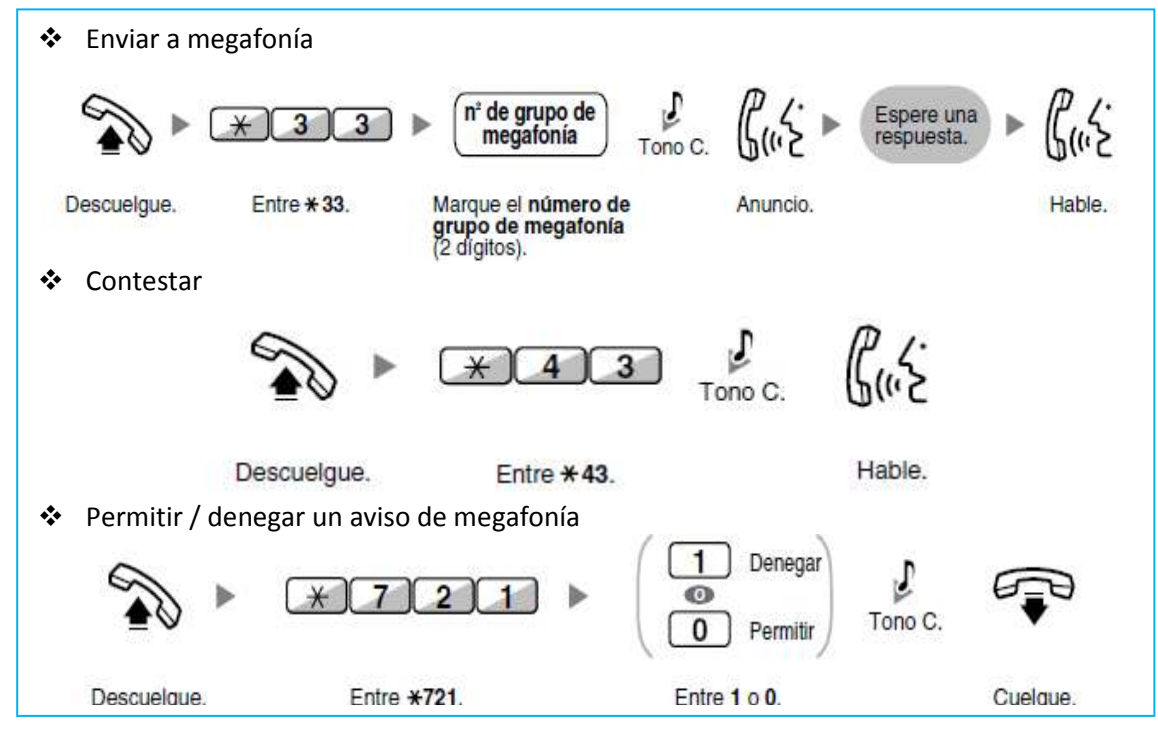

#### <u>9 RE-DIRECCIONAR LLAMADAS A OTRA EXTENSIÓN</u>

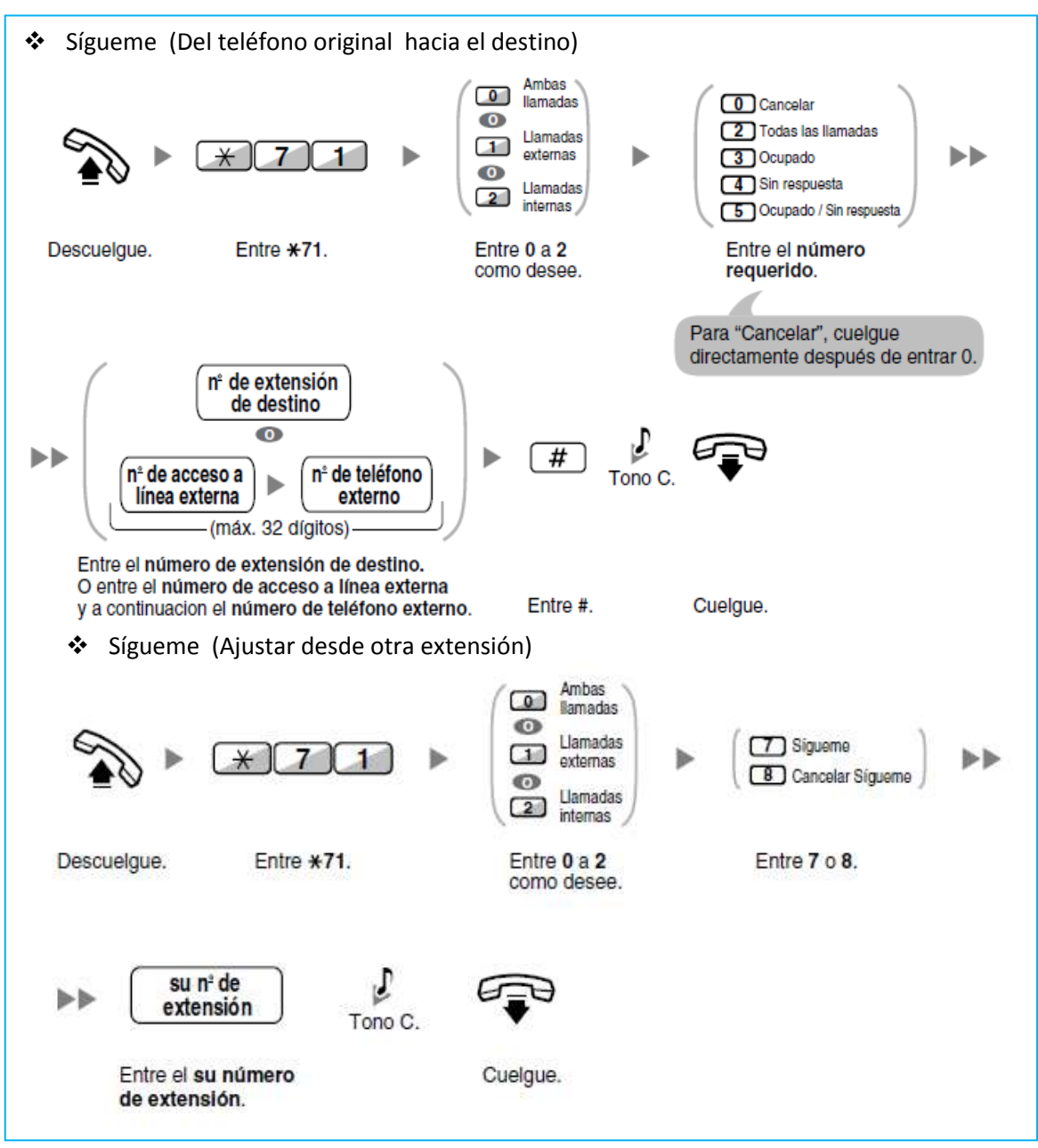

#### **10 MENSAJE EN LA PANTALLA**

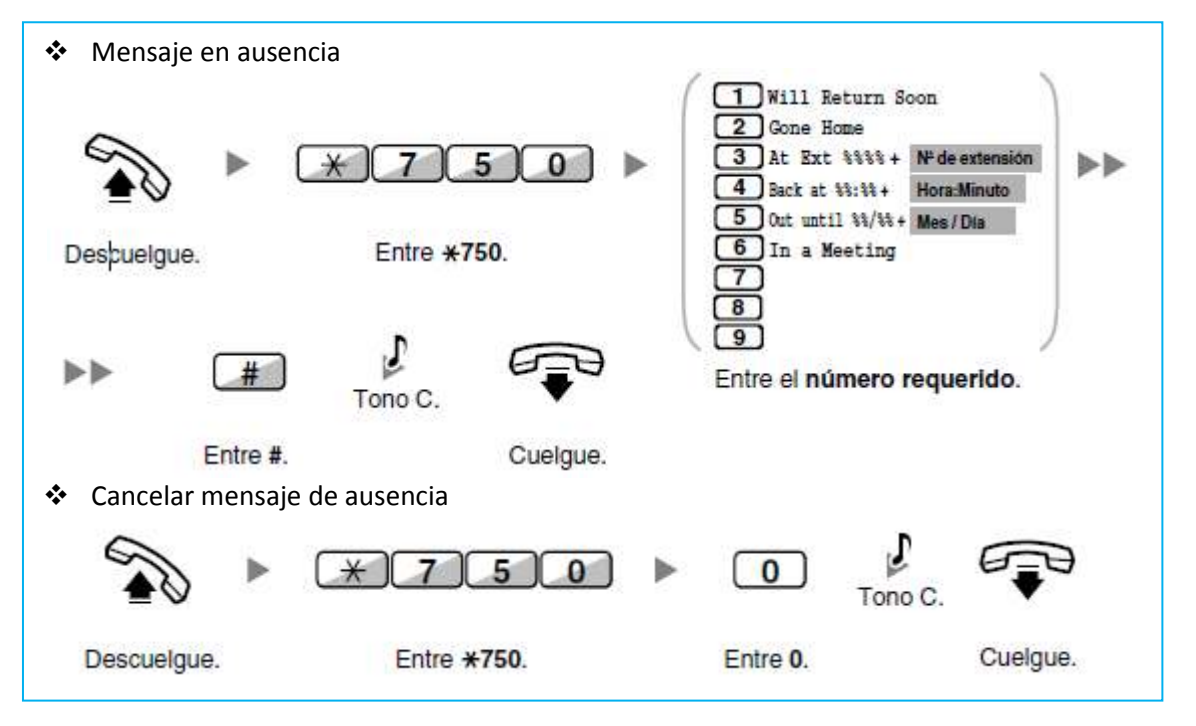

#### 11 NO MOLESTEN [NOM]

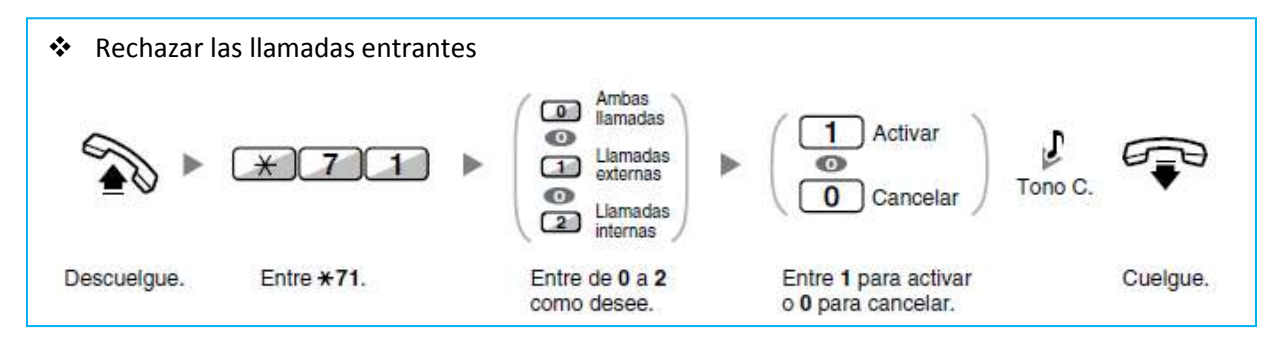

### <u>12 EXTRAS</u>

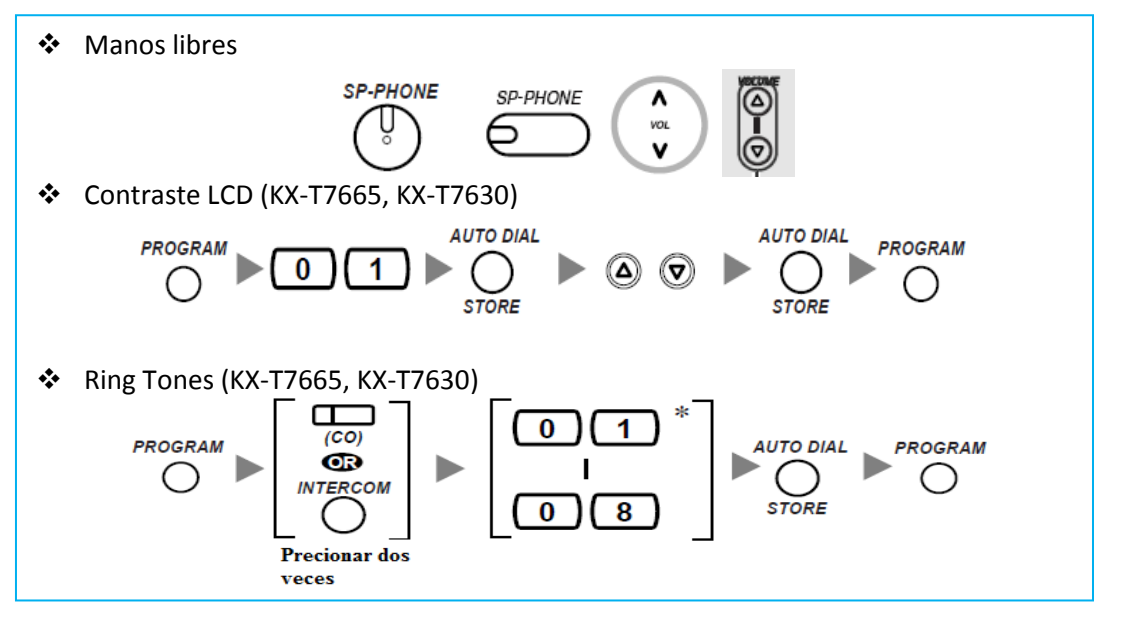

### 13 PERSONALIZAR EL TELÉFONO (PROGRAMACIÓN PERSONAL)

Los teléfonos híbridos Panasonic (KX-T7665, KX-T7730 y KX-7630), pueden ser personalizados por cada usuario según sus necesidades. A continuación se muestra como se programan cada una de las funciones y las opciones que tiene cada una de ellas.

![](_page_50_Figure_2.jpeg)

| Elemento                                                                                                    | Entrada de<br>programación | Selección y parámetro                                                                                                 |  |  |
|----------------------------------------------------------------------------------------------------|----------------------------|----------------------------------------------------------------------------------------------------|--|--|
| Información de la extensión                                                                                              | 00                         | TE: La pantalla muestra el número de la central, el<br>número de ranura y el número de puerto.<br><ejemplo></ejemplo> |  |  |
| Nivel de contraste de pantalla<br>preferido entre 4 niveles<br>disponibles<br>(Selección del contraste de<br>pantalla)*1 | 0 1                        | 1     Alto       2     Poco claro       3     Poco oscuro       4     Bajo                                            |  |  |

| Elemento                                                                                                    | Entrada de<br>programación | Sele                                           | cclón y parámetro                                                                                                    |
|----------------------------------------------------------------------------------------------------|----------------------------|------------------------------------------------|----------------------------------------------------------------------------------------------------|
|                                                                                                    |                            | 1                                              | 🗆 Inglés                                                                                                    |
| ¿Qué idioma prefiere para la                                                                                                 |                            | 2                                              | Segundo idioma                                                                                                    |
| pantalla?<br>(Selección del idioma de la                                                                                     | 02                         | 3                                              | Tercer idioma                                                                                                    |
| pantalla)                                                                                                    |                            | 4                                              | Cuarto idioma                                                                                                    |
|                                                                                                    |                            | 5                                              | 🗆 Quinto idioma                                                                                                    |
| ¿Desea que la duración de la<br>llamada aparezca<br>automáticamente en la<br>pantella al responder una                       |                            | 0                                              | ☐ No—Manual (La pantalla<br>continuará mostrando toda la<br>información del interlocutor<br>externo a no ser que lo cambie<br>manualmente para ver la<br>duración de la llamada.) |
| pantalla al responder una<br>llamada externa?<br>(Modo conmutador de<br>pantalla)                                            |                            | 1                                              | ☐ Sí—Automático (La primera<br>línea de la pantalla pasará a<br>mostrar la duración de la<br>llamada automáticamente<br>cuando conteste a una llamada<br>externa.)                |
| - /                                                                                                    | 1 1                        | Nº desead                                      | o (máximo de 32 dígitos)                                                                                                    |
| preajustado simplemente                                                                                                    | 12                         | 0                                              | □ No utilizar                                                                                                    |
| uescolgando:                                                                                                    |                            | 1                                              | 🗆 Se utiliza                                                                                                    |
| ¿Desea evitar que su número<br>se visualice en el teléfono del                                                               |                            | 0                                              | ☐ No—Permite que su<br>número se visualice                                                                                                    |
| (Restricción de identificación<br>del usuario llamante [CLIR])                                                               |                            | 1                                              | □ Sí—Evita que se visualice su<br>número                                                                                                    |
|                                                                                                    |                            | 0                                              | 🗆 Sin línea                                                                                                    |
|                                                                                                    |                            | 1                                              | 🗆 Una línea externa libre.                                                                                                    |
| ¿Con qué línea prefiere<br>conectarse al descolgar para<br>realizar llamadas?<br>(Asignación de línea<br>preferida—Saliente) | 19                         | 2 +<br>Nº de tecla LN<br>(01-36)*2<br>o<br>(ℳ) | □ Una tecla LN / Grupo ICD                                                                                                    |
|                                                                                                    |                            | 3<br>O<br>INTERCOM                             | 🗆 Interna                                                                                                    |

| Elemento                                                                             | Entrada de<br>programación | Selección y parámetro                           |                                                                           |  |  |
|--------------------------------------------------------------------------------------|----------------------------|-------------------------------------------------|---------------------------------------------------------------------------|--|--|
|                                                                                      |                            | 0                                               | 🗆 Sin línea                                                               |  |  |
| ¿Con qué línea prefiere                                                              |                            | 1                                               | ☐ La línea que suena más<br>tlempo (cuando se reciben<br>varias llamadas) |  |  |
| (Asignación de línea<br>preferida—Entrante)                                          | 20                         | 2 +<br>Nº de tecla LN<br>(01-36)*2<br>o<br>(ℓM) | 🗆 Una tecla externa asignada                                              |  |  |
|                                                                                      |                            | 0                                               | □ No—Desactivado                                                          |  |  |
| ¿Desea que se muestre un<br>mensaje en la pantalla del<br>teléfono del interlocutor? | 40                         | № de mensaje (1-<br>8)                          | Sí—Muestra el mensaje seleccionado.                                       |  |  |
| (Mensaje en ausencia)                                                                |                            | 9                                               | □ Sí—Muestra el mensaje<br>personal.                                      |  |  |
| Crear el mensaje personal<br>(Mensaje en ausencia<br>personal)                       | 4 1                        | Mensaj                                          | e (máx. 16 caracteres)                                                    |  |  |
| ¿Desea impedir que otras<br>personas capturen sus                                    |                            | 0                                               | □ No—Permitir                                                             |  |  |
| llamadas?<br>(Denegar captura de llamadas)                                           | 6 0                        | 1                                               | □ Sí—Denegar                                                              |  |  |
| ¿Desea evitar que otras<br>personas se incorporen a su                               |                            | 0                                               | □ No—Permitir                                                             |  |  |
| conversación?<br>(Denegar Ignorar Ocupado)                                           | 6 2                        | 1                                               | Sí—Denegar                                                                |  |  |
| ¿Desea impedir los avisos de                                                         |                            | 0                                               | □ No—Permitir                                                             |  |  |
| (Denegar megafonía)*1                                                                |                            | 1                                               | Sí—Denegar                                                                |  |  |
| ¿Prefiere oír el tono del teclado?                                                   |                            | 0                                               | □ <sub>No</sub> —Desactivado                                              |  |  |
| (Ajustar el tono del teclado)*1                                                      |                            | 1                                               | Sí—Activado                                                               |  |  |

# **GLOSARIO DE TÉRMINOS**

**Conmutación:** Es el proceso por el cual se pone en comunicación un usuario con otro para poder transmitir información mediante la infraestructura de comunicaciones.

**Conmutación de circuitos:** Se usa para hacer una llamada telefónica normal en la red telefónica pública. Es decir, el equipo de conmutación del sistema telefónico busca una trayectoria física que vaya desde el teléfono al receptor. Cuando se usa el circuito para transferencia de datos, el equipo terminal en la fuente y el destino debe ser compatible; los equipos deben usar módems compatibles, con la misma frecuencia de bits, conjunto de caracteres y protocolo.

**Conmutación de paquetes:** En este tipo de conmutación, los datos se dividen en segmentos más pequeños, llamados paquetes, antes de transmitirlos por la red y cada paquete puede tomar distintas rutas por la red.

**Relé:** El relevador es un dispositivo electromecánico. Funciona como un interruptor controlado por un circuito eléctrico en el que, por medio de una bobina y un electroimán, se acciona un juego de uno o varios contactos que permiten abrir o cerrar otros circuitos eléctricos independientes.

**Ancho de banda:** El ancho de banda de una señal de información no es más que la diferencia entre la frecuencia máxima y mínima en donde está contenida la información, y el ancho de banda de un canal de comunicaciones es la diferencia entre las frecuencias máxima y mínima que pueden pasar por el canal, es decir, son su banda de paso. El ancho de banda de un canal de comunicaciones debe ser suficientemente grande (ancho) para pasar todas las frecuencias importantes de la información.

**Circuito Virtual:** Consiste en elegir la ruta por la cual pasarán todos los paquetes a través de la red antes de empezar una conexión.

**Inteligencia limitada:** Se presenta en los teléfonos ya que estos no pueden asumir el control de la comunicación en la red, por lo que la señalización y control de los nodos de conmutación que los une requieren de mayor complejidad.